# SHARP

シャープモバイルビューイング サービス利用マニュアル(管理・機器設定編)

本書は、遠隔視聴サービス「シャープモバイルビューイング」のサービス利用マニュアルで す。

本書をよくお読みのうえ、正しくお使いください。

ご使用に際しては、関連する『サービス利用マニュアル (Android アプリ編) (iOS アプリ編)』 『ファームウェアアップデート操作マニュアル』、および、ネットワークカメラやネットワー ク・ビデオ・レコーダー等関連商品の『取扱説明書』も必ずお読みください。

必要に応じて、本書を印刷してお使いください。

### 本書について

本書は、遠隔視聴サービス「シャープモバイルビューイング」に適用されます。

本書に記載されている情報は、管理ページやファームウェアまたはアプリのアップデートやその他の理由により、予告なしに変更されることがあります。 弊社ウェブサイト(https://jp.sharp/business/security-camera/)にて、最新のバージョン をお確かめください。

### 免責

弊社は、このアプリに起因するサイバー攻撃、ハッカー攻撃、ウイルス検査、またはその他のインターネットセキュリティリスクに起因する異常動作、プライバシー侵害、またはその他の損害に対する責任を負わないものとします。

# もくじ

| 第1章 概要                  | 4  |
|-------------------------|----|
| 1.1 はじめに                | 4  |
| 1.2 システム要件(実行環境)        | 5  |
| 1.3 表記                  | 5  |
| 1.4 用語の定義               | 5  |
| 1.5 注意事項                | 6  |
| 第2章 事前準備                | 7  |
| 2.1 必要機材                | 7  |
| 2.2 ファームウェアアップデート       | 8  |
| 2.3 デバイスのインターネット接続      | 8  |
| 2.3.1 デバイスの事前準備         | 9  |
| 2.3.2 デバイスのネットワーク設定の確認  | 9  |
| 第3章 ユーザー登録1             | 5  |
| 3.1 ユーザー登録1             | 5  |
| 3.2 ログイン1               | 8  |
| 第4章 ダイナミック DNS(DDNS)設定1 | 9  |
| 4.1 DDNS 登録             | 9  |
| 4.2 デバイスの DDNS 設定       | !1 |
| 4.3 DDNS 確認             | 22 |
| 第5章 デバイス登録・管理           | 23 |
| 5.1 デバイス設定              | 23 |
| 5.1.1 ONVIF 機能を設定する2    | 23 |
| 5.1.2 時刻を設定する           | 25 |
| 5.1.3 OSD で日時表示を設定する    | 25 |
| 5.2 ビューサイトの登録と管理2       | 27 |

| 5.2.1  | ビューサイトを新規登録する            |
|--------|--------------------------|
| 5.2.2  | ビューサイトの名称を変更する28         |
| 5.2.3  | ビューサイトを共有する              |
| 5.2.4  | ビューサイトを削除する              |
| 5.2.5  | ビューサイトの共有を解除する32         |
| 5.3 デ  | バイス登録と管理                 |
| 5.3.1  | デバイスを新規登録する              |
| 5.3.2  | デバイスを編集する                |
| 5.3.3  | デバイスを削除する                |
| 第6章 二  | 1ーザー情報管理                 |
| 6.1 ユー | -ザー情報編集                  |
| 6.1.1  | ユーザーID(E メールアドレス)を変更する41 |
| 6.1.2  | パスワードを変更する               |
| 第7章 团  | 図ったときは                   |
| 7.1 I  | ラー表示                     |
| 7.1.1  | DDNS 関連エラー表示             |
| 7.1.2  | ビューサイト関連エラー表示            |
| 7.1.3  | デバイス関連エラー表示              |
| 7.1.4  | ユーザー関連エラー表示              |
| 7.3 接続 | 続チェックリスト                 |
| 7.4 お  | 問合せ先                     |

# 第1章 概要

# 1.1 はじめに

本書では、遠隔視聴サービス「シャープモバイルビューイング」を使用する際に必要となる以下について、その操作方法を記載します。

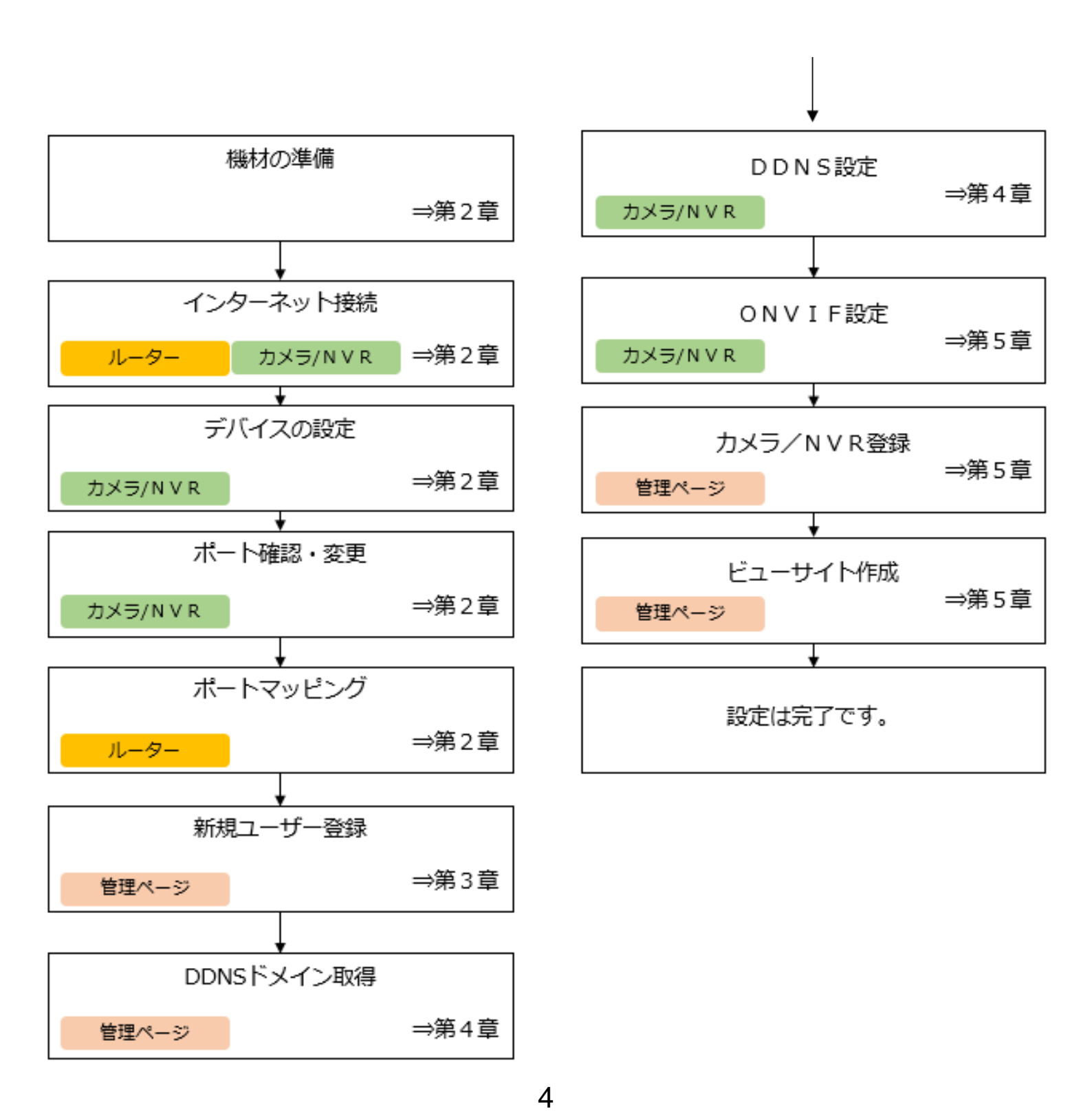

### 1.2 システム要件(実行環境)

|           | 0\$  | Windows 7 以降/macOS 10.12 以降           |
|-----------|------|---------------------------------------|
| 官理ヘーン<br> | ブラウザ | Internet Explorer 11以降/Google Chrome/ |
|           |      | Safari 10 以降                          |
| アプリ       | 0\$  | Android 7.0以降/iOS 12.4以降              |
| 対応デバイス    | カメラ  | シャープ製ネットワークカメラ YK シリーズ                |
|           | NVR  | シャープ製ネットワーク・ビデオ・レコーダー                 |
|           |      | YC-R シリーズ                             |
|           | 環境   | カメラ・NVR がインターネットに接続できる環境              |
| ネットワーク    |      | (IPv6 非対応)                            |
|           | ルーター | ポートマッピング機能を有するもの                      |

ご注意:ファームウェアのバージョンアップが必要な場合があります。ファームウェアアップデート方法は『ファームウェアアップデート操作マニュアル』をご確認ください。対象機種は弊社 ウェブサイト (https://jp.sharp/business/security-camera/) にてお確かめください。

#### 1.3 表記

説明を簡単にするために、以降の章では、以下の通り表記します。

- 「ネットワークカメラ」を「カメラ」、「ネットワーク・ビデオ・レコーダー」を「NVR」と表記します。
- 「シャープモバイルビューイング」を「本サービス」、「シャープモバイルビューイング公式 アプリ SHARP ビュー」を「本アプリ」と表記します。
- カメラまたは NVR を「デバイス」と表記する場合があります。

#### 1.4 用語の定義

本書における用語を、以下の通り定義します。

- 「管理ページ」とは、本サービスのユーザー登録、デバイス登録、デバイス管理などを行う ウェブページ(https://mobileviewing.net)を指します。
- 「ビューサイト」とは、ユーザーがカメラ映像を視聴する際や管理する際のグルーピングを 指します。

- 「(ビューサイトの)共有」とは、ユーザーが自分の管理するビューサイトに属するカメラの
   映像を、他のユーザーに対し、その閲覧権を付与する行為を指します。
- ・ 「デバイス」とは、カメラまたは NVR のことを指します。

#### 1.5 注意事項

・アプリのご利用には、インターネットに接続できる環境が必要です。

・アプリを利用したことによって発生した通信料金はお客様のご負担となります。快適にご利用いただくために、定額制サービス等のご利用をおすすめします。

- ・動作環境を満たす、すべての機種での動作を保証するものではありません。
- ・ご利用いただいているカメラによって、対応していない機能があります。

# 第2章 事前準備

本章では、本サービスを利用する上でユーザー登録前に必要となる事前準備について記載し ます。

#### 2.1 必要機材

①カメラ/NVR

- シャープ製ネットワークカメラ(YK シリーズ)、シャープ製 NVR(YC-R シリーズ)
- NVR を使用せず、カメラだけの運用でもご利用いただけます。

ご注意:シャープ製 NVR(YC-R シリーズ)に接続している他社製カメラについて、動作は 保証できません。

②インターネット回線・プロバイダ契約

- ・ カメラ/NVR をインターネットにつなげるために必要です。
- グローバル IPv4 アドレスは、固定 IPv4 アドレスである必要はありません。

③ルーター

- カメラ/NVR をインターネットにつなぐとともに、スマートフォンから カメラ/NVR に接続するために必要です。
- ・ ルーターには、ポートマッピング機能が必要です。

ご注意:カメラだけで運用している場合でも、法令上、インターネットに接続する際は、必ずルーターなどの機器を経由して接続してください。

④パソコン

- ・ サービスへの登録や、カメラ/NVR の設定に必要です。
- パソコンは、インターネットに接続できる必要があります。

#### 2.2 ファームウェアアップデート

本サービスを利用するには、デバイスのフ ァームウェアが右記のバージョン以上であ る必要があります。

お使いのデバイスのファームウェアバージ ョンをご確認いただき、必要であればファ ームウェアアップデートを実施してくださ い。

ファームウェアは下記 URL からダウンロー ドいただけます。

https://jp.sharp/business/security-camera/

| デバイス(機種)                                       | ファームウェアバージョン     |
|------------------------------------------------|------------------|
| YK-B021C/B021F/<br>B081F/D021B/D021<br>F/D081F | 5.5.53_190423以上  |
| YK-B121F/D121F                                 | 5.5.60_190506以上  |
| YK-P021F/P041G                                 | 5.5.3_190520以上   |
| YK-F031A/F051A                                 | 5.4.5_190506以上   |
| YK-F121B                                       | 5.4.5_190508以上   |
| YK-H021A                                       | 5.5.82_190506以上  |
| YC-R0814/R1618/<br>R162C                       | 3.4.100_190528以上 |

**ヒント**:NVR を含む環境の場合(NVR にカメラを接続している場合)、カメラのファームウェアア ップデートは不要です。

#### 2.3 デバイスのインターネット接続

本サービスを利用してスマートフォンからカメラ映像を視聴するには、カメラまたは NVR をイ ンターネットに接続する必要があります。

以下に、当社製デバイスをインターネットに接続する方法を記載します。お客様のご利用環境に 合わせてインターネットに接続してください。

ご注意:当社製カメラ(YKシリーズ) および NVR(YC-Rシリーズ)は法令上、電気通信事業 者(移動通信会社、固定通信会社、インターネットプロバイダなど)の通信回線(公衆無線 LAN を含む)に 直接接続することはできません。本製品をインターネットに接続する場合は、必ず ルーターなどの機器を経由して接続してください。

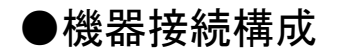

#### <u>カメラのみの環境</u>

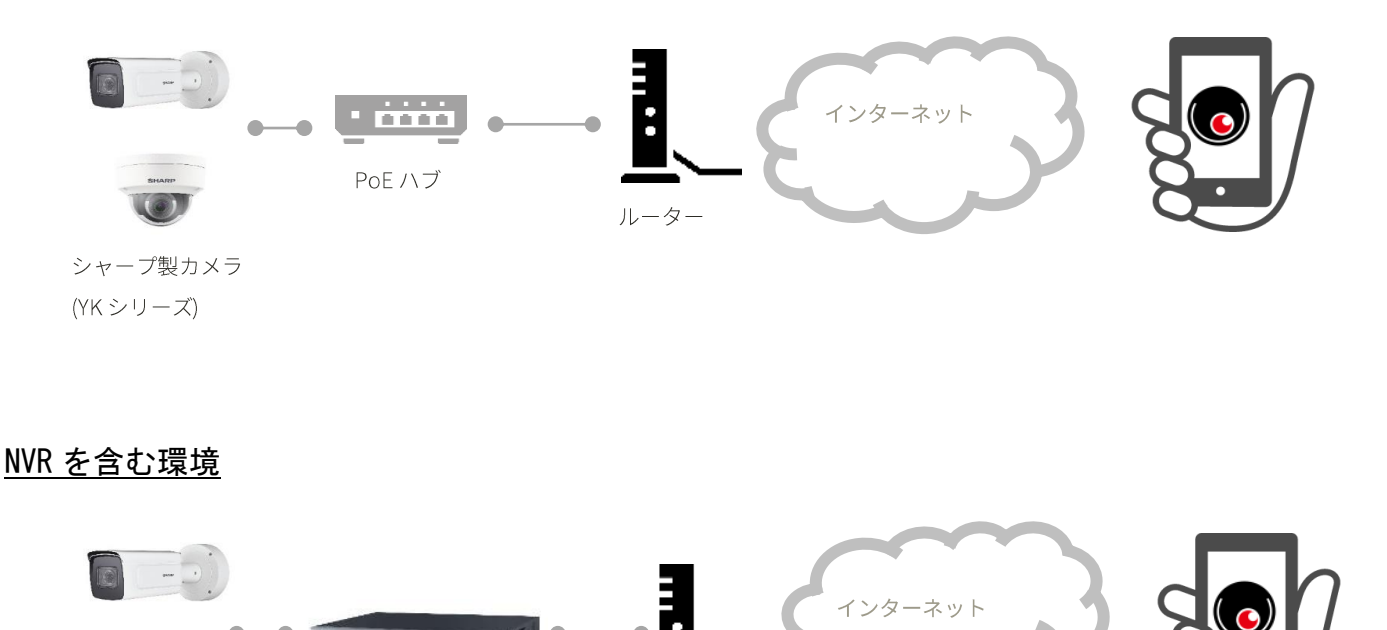

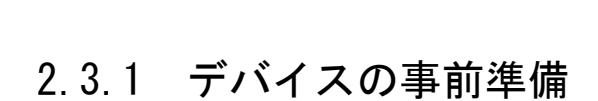

シャープ製カメラ (YK シリーズ)

カメラまたは NVR をインターネット接続ができるルーターまたはネットワークハブに接続して ください。また、同じネットワーク(ネットワークアドレスが同じ範囲)にパソコンを接続して ください。カメラまたは NVR のネットワーク設定については各機種の『取扱説明書(操作・設 定編)』をご参照ください。

ルーター

### 2.3.2 デバイスのネットワーク設定の確認

シャープ製 NVR

(YC-Rシリーズ)

シャープモバイルビューイングを利用するためには、ルーターにポートマッピング設定を行う 必要があります。そのためには、接続するカメラまたは NVR の IPv4 アドレスおよびポート番 号の情報が必要になります。

|                                         | ライブビュー                  | 再生                    | 画像                | 環境設定 |
|-----------------------------------------|-------------------------|-----------------------|-------------------|------|
|                                         | TCP/IP DD               | NS PPPoE ポー           | ⊢ NAT             |      |
|                                         | NICタイプ                  | 自動                    |                   | ~    |
| ■ 本政化<br>詳細設定                           | IPv4 アドレス               | □ DHCF<br>7. 10.68.18 | 3.99              |      |
| ビテオとオーテー     画像                         | イオ IPv4サブネッ<br>IPv4デフォル | レトゲートウ 10.68.18       | .255.0<br>3.1     |      |
| <ul> <li>ゴベント</li> <li>ストレージ</li> </ul> | IPv6 アドレン<br>IPv6 デフォル  | ス fe80::5a            | 03:fbff:fec8:6872 |      |
| で、車両の検知<br>で VCA                        | MAC / FU                | 1500                  | .08.08.72         |      |
|                                         | DNSサー                   | バー                    | INIS              |      |
|                                         | 優先DNSサー<br>代替DNSサー      | -)(<br>10.68.18       | 3.1               | ©    |
|                                         | E                       | 保存                    |                   |      |

パソコンをデバイスへ接続し、デバイスにアクセスする。

②デバイスの[環境設定]> [ネットワ
 ーク]> [基本設定]>[TCP/IP]を選択し、
 TCP/IP 設定インターフェイスを表示します。

③ IPv4 アドレスの値を確認します。

ご注意:インターネットに接続するためには、IPv4 アドレス、IPv4 サブネットマスク、IPv4 デ フォルトゲートウェイ、優先 DNS サーバーが適切に設定されている必要があります。 ネットワーク設定については各機種の『取扱説明書(操作・設定編)』をご参照ください。 設定すべき値については接続しているルーターの設定をご確認いただくか、ネットワーク管理 者にご確認ください。

ご注意: 同じネットワークに複数のカメラまたは NVR を設置してシャープモバイルビューイン グを使用する場合、使用する IPv4 アドレスがカメラまたは NVR 間で重複してはいけません。 カメラまたは NVR の IPv4 アドレスが重複しないように設定してください。

ポート番号の確認方法:

|                    | ライブビュー      | 再生      | 画像   | 環境設定 |
|--------------------|-------------|---------|------|------|
| <b>ロ</b> ーカル       | TCP/IP DDNS | PPPoE # | -NAT |      |
| 🗇 २८२४             | HTTPポート     | 80      |      |      |
| 🚱 ネットワーク           | RTSPポート     | 554     |      |      |
| 基本設定               | HTTPS 端子    | 443     |      |      |
| ·<br>詳細設定          | サーバポート      | 8000    |      |      |
| <b>♀</b> ビデオとオーディオ |             |         |      |      |
| □ 画像               | 🗎 保         | 存       |      |      |
| 首 イベント             |             |         |      |      |
| 🖺 ストレージ            |             |         |      |      |
| 🗟 車両の検知            |             |         |      |      |
| Ko vca             |             |         |      |      |

①デバイスの[環境設定]>[ネットワー ク]>[基本設定]>[ポート]を選択し、 ポート設定インターフェイスを表示し ます。

②必要となるポート番号の値を確認します。必要となるポート番号は、必要な機能や機種により異なります。次のページに一般的なポート番号(well-Known番号)を記載いたしますのでご参照ください。

|          | 接続方法(※1)                | HTTPS 対応(※2) |
|----------|-------------------------|--------------|
| YK-B021C | HTTP (80) , HTTPS (443) | 〇:対応         |
| YK-B021F | HTTP (80) , HTTPS (443) | 〇:対応         |
| YK-B081F | HTTP (80) , HTTPS (443) | 〇:対応         |
| YK-B121F | HTTP (80)               | X:非対応        |
| YK-D021B | HTTP (80) , HTTPS (443) | 〇:対応         |
| YK-D021F | HTTP (80) , HTTPS (443) | 〇:対応         |
| YK-D081F | HTTP (80) , HTTPS (443) | 〇:対応         |
| YK-D121F | HTTP (80)               | X:非対応        |
| YK-F031A | HTTP (80)               | X:非対応        |
| YK-F051A | HTTP (80)               | X:非対応        |
| YK-F121B | HTTP (80)               | X:非対応        |
| YK-P021F | HTTP (80) , HTTPS (443) | 〇:対応         |
| YK-P041G | HTTP (80) , HTTPS (443) | O:対応         |
| YK-H021A | HTTP (80)               | X:非対応        |
| YC-R0814 | HTTP (80) , RTSP (554)  | X:非対応        |
| YC-R1618 | HTTP (80) , RTSP (554)  | X:非対応        |
| YC-R162C | HTTP (80) , RTSP (554)  | X:非対応        |

※1: 接続方法とは、カメラや NVR の機器情報の取得や、スマートフォンから映像を視聴する際の通信方式です。

※2: HTTPS のポート番号設定は、カメラまたは NVR との接続に HTTPS を使用する場合に必要になります。

ご注意: HTTPS 接続して使用できる機種は下記の表をご参照ください。HTTPS を選択した場合、 ライブビューはできますが、録画の再生は使用できません。録画の再生を行う場合には HTTP を 使用ください。また、HTTPS によるライブビューでは、高ビットレートの場合に映像が乱れる 可能性があります。その場合はビデオのビットレートを下げてください。

| 対応機種                          | 暗号化対象      |
|-------------------------------|------------|
| YK-B021C, YK-B021F, YK-B081F, | ・デバイスの検出   |
| YK-D021B, YK-D021F, YK-D081F, | ・デバイス情報の取得 |
| YK-P021F, YK-P041G            | ・ライブビュー    |

ご注意:同じネットワークに複数のカメラまたは NVR を設置してシャープモバイルビューイン グを使用する場合、使用するポート番号がカメラまたは NVR 間で重複してはいけません。カメ ラまたは NVR のポート番号を重複しないように設定してください。ポート番号の設定方法につ いては各機種の『取扱説明書(操作・設定編)』をご参照ください。

ご注意:HTTP ポートの値を一般的なポート番号(well-Known 番号)から変更した場合、Web ブラウザでポート番号を変更したカメラまたは NVR に接続するためには、URL にポート番号を指定する必要があります。

例:

IPv4 アドレスが 192. 168. 1. 64、HTTP ポートが 81 のデバイスの場合 URL:http://192. 168. 1. 64:81

← → @ http://192.168.1.64:81/ ♀ - ×

**ヒント**: IPv4 アドレスまたはポート番号の値を変更した場合、Internet Explorer を使用して 変更後の IPv4 アドレスとポート番号を用いてカメラまたは NVR に接続できることを確認してく ださい。接続に成功した場合、以下のような画面が表示されます。

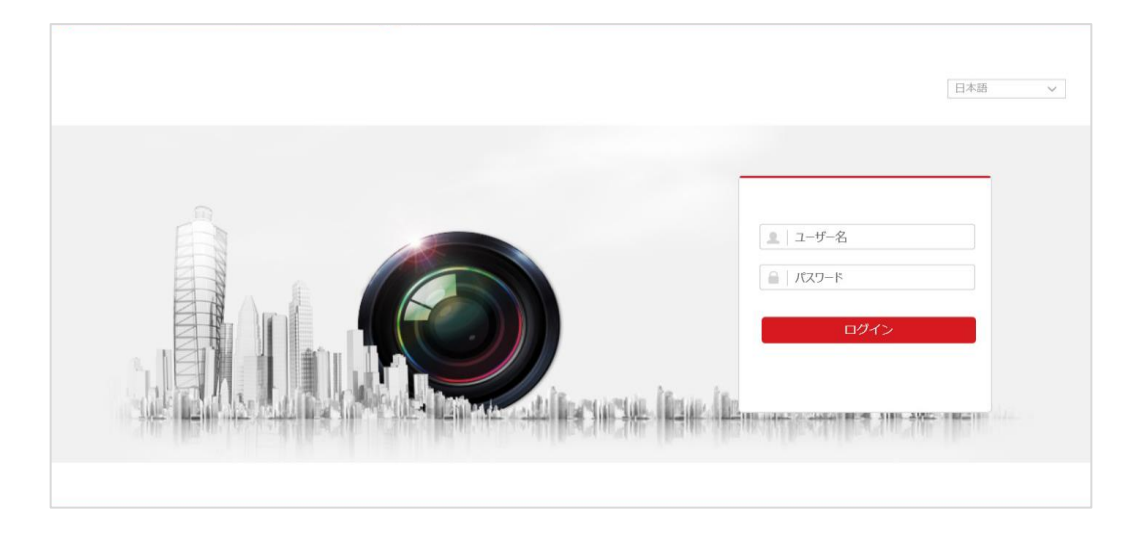

#### 2.3.3 ルーターの設定

シャープモバイルビューイングを使用するためには、インターネットに接続しているルータ ーにポートマッピングの設定を行う必要があります。ルーターの設定方法については、お持 ちのルーターの取扱説明書をご参照ください。

ポートマッピングを行うためにはシャープモバイルビューイングで使用するカメラまたは NVRの IPv4 アドレスとポート番号の情報が必要になります。カメラまたは NVR に設定して あるポート番号をそのカメラの NVR の IPv4 アドレスに転送されるように設定してくださ い。カメラまたは NVR の機種により設定が必要なポート番号は異なります。2.2.2 デバイス のネットワーク設定の確認をご確認ください。

ご注意:ポートマッピング設定では、必ず変換元ポート番号と変換先ポート番号を同じ値に する必要があります。

ご注意: カメラまたは NVR と同一ネットワークに接続したスマートフォンから SHARP ビュー を使用する場合、ルーターの NAT loopback (ヘアピン NAT) 機能を有効にする必要がありま す。詳しくはルーターの販売元もしくはネットワーク管理者にご確認ください。

**ヒント**: ルーターでのポートマッピングの設定を行った後、Internet Explorer を使用し、 ルーターのグローバル IP とポートマッピング設定を行った HTTP ポートの値にてカメラまた は NVR に接続できることを確認してください。ルーターのグローバル IPv4 アドレスの確認 方法についてはルーターの取扱説明書をご参照ください。接続できない場合は、ルーターの その他のセキュリティ設定によって通信が遮断されていないか、ネットワーク管理者に問い 合わせるなどして確認してください。

**ヒント**: ルーターの NAT loopback (ヘアピン NAT) 機能を有効にしていない場合、カメラまた は NVR と同一ネットワークにあるパソコンから、Internet Explorer でカメラまたは NVR に 接続できません。インターネットに接続できる別ネットワークにあるパソコンから接続する か、ルーターの NAT loopback (ヘアピン NAT) 機能を有効にしてから接続してください。ルー ターのグローバル IPv4 アドレスの確認方法についてはルーターの取扱説明書をご参照くだ さい。

例: ルーターのグローバル IPv4 アドレス:aaa.bbb.ccc.ddd 接続確認するカメラまたは NVR の HTTP ポート:81 の場合 URL:http://aaa.bbb.ccc.ddd:81

- )(->) 🥔 http://aaa.bbb.ccc.ddd:81

**ヒント**: Internet Explorer を使用してインターネット経由でカメラまたは NVR に接続し映像 を視聴する場合、ポートマッピングが必要なポート番号はカメラまたは NVR の「ライブ画 像のパラメータ」の設定値により決まります。ポートマッピングが必要なポート番号は次頁 の表をご参照ください。「ライブ画像のパラメータ」については各機種の『取扱説明書(操 作・設定編)』をご参照ください。

D - A →

|                             | ライブ画像のパラメータの設定値                    |                                     |                                    |
|-----------------------------|------------------------------------|-------------------------------------|------------------------------------|
| Internet Explorer<br>での接続方法 | ТСР                                | UDP                                 | нттр                               |
| http://                     | HTTP ポート番号(80)                     | HTTP ポート番号(80)<br>RTSP ポート番号(554)   | HTTP ポート番号(80)                     |
| https://                    | HTTP ポート番号(80)<br>HTTPS ポート番号(443) | HTTPS ポート番号(443)<br>RTSP ポート番号(554) | HTTP ポート番号(80)<br>HTTPS ポート番号(443) |

※NVR はライブ画像のパラメータとして HTTP を選択することはできません。

※()の数値はデフォルトのポート番号です。

※https://で接続する場合、カメラまたは NVR の HTTPS の有効化を行う必要があります。 ※UDP を使用する場合、別途 PC 側のルーターに UDP を転送する設定が必要になります。

# 第3章 ユーザー登録

# 3.1 ユーザー登録

① 1) 「シャープモバイルビューイング」管理ページへログインします。

| コグイン画面<br>シャープモバイルビューイン・               | グ                            |
|----------------------------------------|------------------------------|
| ログインする                                 |                              |
| ユーザーID (Eメールアドレス)<br>ユーザーID (Eメールアドレス) | ユーザーIDをお持ちでない方<br>新規会員登録はこちら |
| パスワード<br>パスワード                         |                              |
| ログイン                                   |                              |

①ブラウザから <u>https://mobileviewing.net</u>
 にアクセスします。ログイン画面が開き
 ます。

②「新規会員登録はこちら」をクリック します。

**ヒント**:弊社ウェブページ(<u>https://jp.sharp/business/security-camera/</u>)の[シャープモバイルビュ ーイング]タブの[サービスページへ] からもアクセスできます。

2)利用規約・個人情報の取り扱いが表示されます。

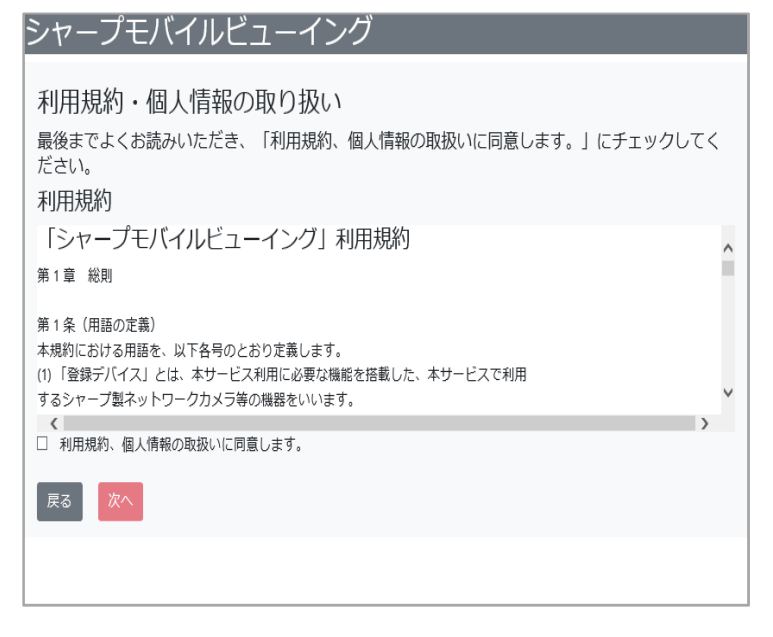

内容を最後までよくお読みいただき、
 「利用規約、個人情報の取扱いに同意します」のチェックボックスにチェックし、「次へ」をクリックします。

3) 新規ユーザー登録画面が表示されます。

| シャープモバイルビ             | ューイング            |
|-----------------------|------------------|
|                       |                  |
| 新規ユーザー                | 登録               |
|                       |                  |
| ユーザーID(Eメールアドレス):     |                  |
| ユーザーID(Eメールアドレス) (確認用 | );               |
| パスワード:                | 8~32文字で入力してください。 |
| パスワード (確認用):          |                  |
| 法人名:                  |                  |
| お名前:                  |                  |
| フリガナ:                 | カタカナのみ入力可能です。    |
| 郵便番号:                 |                  |
| 住所:                   |                  |
| 電話番号:                 | ハイフンなしで記入してください。 |
| 戻るの次へ                 |                  |

 ① E メールアドレス・パスワードなど、必 要事項を入力し、「次へ」をクリックします。

**ヒント**:入力したEメールアドレスがユーザーIDとなります。ユーザーIDとパスワードは今後、 管理ページにログインする際に必要となります。

4) 契約者情報の確認画面が表示されます。

| シャープモバイル                                                                                                   | ・ビューイング                                                                                                    |
|----------------------------------------------------------------------------------------------------|----------------------------------------------------------------------------------------------------|
| 契約                                                                                                    | り者情報の確認                                                                                                    |
| 入力内容をご確認ください。<br>内容に問題が無ければ、仮容<br>送信ボタンを押すとお客様の<br>ビューイングから「登録完ご<br>メールはsystem_mobileview<br>行っている方は受信できる。 | 登録メールの送信ボタンを押してください。<br>DEメールアドレスあてに「シャーブモバイル<br>了のお知らせ」メールが送信されます。<br>ing@sharp.co.jpから届きます。ドメイン指定を<br>ようにしておいてください。 |
| ユーザーID(Eメールアドレス)                                                                                           |                                                                                                    |
| お名前                                                                                                    |                                                                                                    |
| フリガナ                                                                                                    |                                                                                                    |
| 法人名                                                                                                    |                                                                                                    |
| 郵便番号                                                                                                    | -                                                                                                    |
| 住所                                                                                                    |                                                                                                    |
| 電話番号                                                                                                    |                                                                                                    |
| 戻る仮登録メールの送信                                                                                                |                                                                                                    |

入力内容を確認し、「仮登録メールの送信」をクリックします。

②入力された E メールアドレス宛に仮登録のお知らせが送信されます。

 ⑥ 仮登録お知らせのメールが届いたら、 メール本文の URL をクリックし、本サー ビスへの登録を完了させてください。

ご注意:仮登録完了メール送信後、24時間以内に承認されない場合、仮登録は無効となります。

**ヒント**:仮登録完了メールが届かない場合、次の可能性が考えられます。

入力いただいた E メールアドレスは間違っていませんか?

・迷惑メールとして別のフォルダ(迷惑メールフォルダやゴミ箱など)にメールが届いてい ませんか?

・メールのドメイン指定受信を設定されていませんか?設定されている場合、@sharp.co.jp からメールを受信できるように設定してください。

5) 本登録完了画面が表示されれば、登録完了です。

| シャーブモバイルビューイング                                          |
|---------------------------------------------------------|
| 本登録完了                                                   |
| シャープモバイルビューイングにご登録いただきき、誠にありがとうございます。<br>ユーザー登録が完了しました。 |
| ログイン画面に進み、サービスをご利用ください。                                 |
| ログイン画面へ                                                 |

# 3.2 ログイン

1)「シャープモバイルビューイング」管理ページへログインします

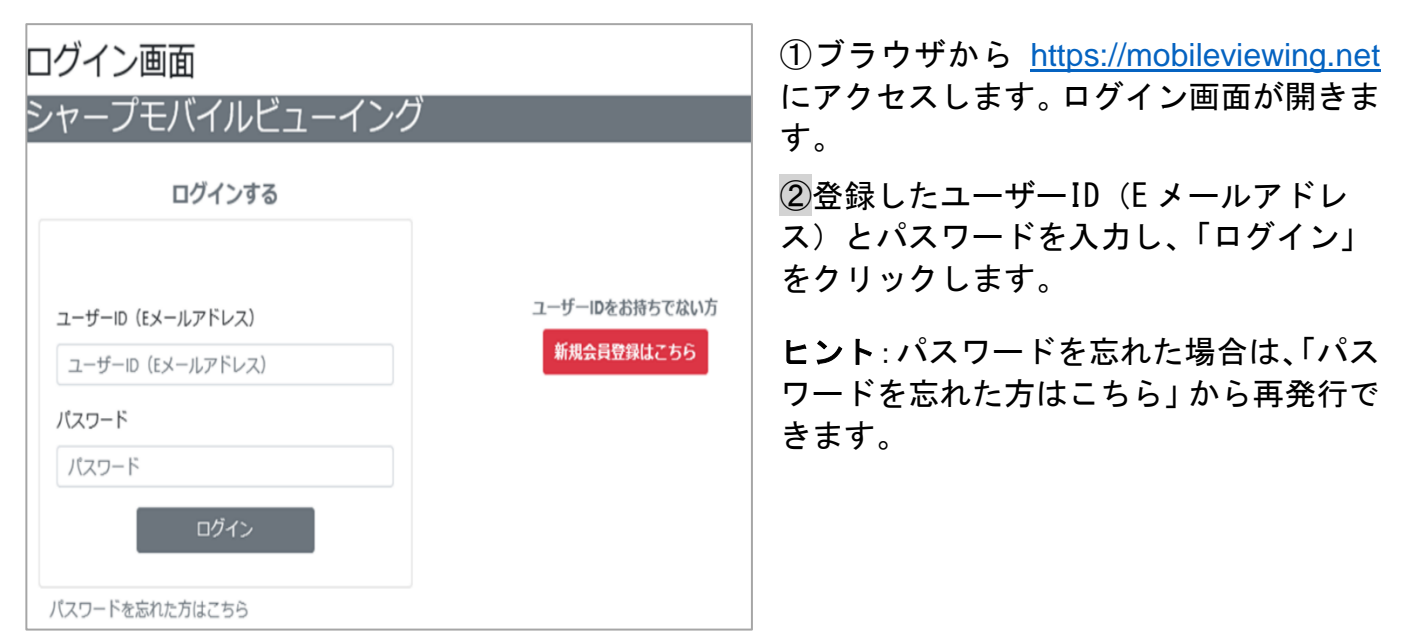

2) デバイス管理画面が表示されれば、ログイン成功です。

| デバイス管理 ビューサイト DDNS                                                                       |
|------------------------------------------------------------------------------------------|
| デバイス管理                                                                                   |
| 監視カメラ/ネットワーク・ビデオ・レコーダーが登録されていません。<br>新規登録ボタンより監視カメラ/ネットワーク・ビデオ・レコーダーの登録を行ってください。<br>新規登録 |

# 第4章 ダイナミック DNS (DDNS) 設定

本サービスでは、DDNS サービスが提供されます。

DDNS サービスは、デバイスに固有のドメイン名を付与し、IPv4 アドレスが変わっても、その ドメイン名で目的のデバイスにアクセスできるようにするものです。(家の表札が変わっても、 住所があればその家を訪問できるのと同じイメージです。)

**ヒント**: DDNS サービスを利用すると、固定 IPv4 アドレスがなくても、動的 IPv4 アドレスを 介して外部から目的のデバイスにアクセスできるようになります。

#### 4.1 DDNS 登録

本サービスで利用する DDNS のドメイン名を登録する方法について記載します。

1)「シャープモバイルビューイング」管理ページへログインします。

| デバイス管理 ビューサイト DDNS | (. |
|--------------------|----|
|                    | Ē  |
| DDNS管理             | l  |
| 答録がありません.          |    |
| 新規登録               |    |
|                    |    |
|                    |    |
|                    |    |
|                    |    |
|                    |    |

①「DDNS」をクリックして DDNS 管理 画面に移動し、「新規登録」をクリック します。 2) 登録する DDNS の情報を入力します。

|   | デバイス管理 ビューサイト DDNS                                          | ① 以下を参考に入力してくだい。                                         |
|---|-------------------------------------------------------------|----------------------------------------------------------|
|   | DDNS登録                                                      | ・ドメイン名:DDNS のドメイン名を<br>入力                                |
|   | ドメイン名: 半角英数字と-のみ入力可能 .mobileviewing.net<br>ユーザー名:<br>バスワード: | ****.mobileviewing.net<br>****は、半角英数字と"-"で任意に設定でき<br>ます。 |
|   | <ul> <li>ロ バスワード表示</li> <li>戻る 登録</li> </ul>                | ・ユーザー名:DDNS のユーザー名を入力                                    |
|   |                                                             | ・パスワード : DDNS のパスワードを入力                                  |
|   |                                                             | ②入力内容を確認し、「登録」をクリックし<br>ます。                              |
| ļ |                                                             |                                                          |

**ヒント**:ドメイン名は、10 個まで登録できます。

**ヒント**:ユーザー名とパスワードは、DDNS 管理用のものを設定してください。ここで登録した値は、デバイスの DDNS 設定で必要になります。

3) DDNS 管理画面に表示される登録済み DDNS の内容を確認します。

| デバイス管理 ビューサイト        | DDNS   |          |           |       |       |
|----------------------|--------|----------|-----------|-------|-------|
| DDNS管理               |        |          | E6 (4)    |       |       |
|                      |        | 登録済みし    | DDNS一覧(1) |       |       |
| # ドメイン名              | IPアドレス | 最終アクセス目時 | 最終更新日時    | ステータス |       |
| 1 testteseviewing.ne |        |          |           | 未アクセス | 編集 削除 |
| 新規登録                 |        |          |           |       |       |

# 4.2 デバイスの DDNS 設定

管理ページで登録した DDNS をデバイスに設定する方法について記載します。

ここでは、デバイスをWebブラウザ(Internet Explorer)から設定する方法について記載します。デバイスの設定方法は機種によって異なる場合がありますので、詳しい情報は、該当機種の『取扱説明書(操作・設定編)』をご確認ください。

1) パソコン等で Internet Explorer を実行し、アドレスバーにデバイスの IPv4 アドレスを入力 し、デバイスにアクセスします。

ヒント:デバイスがパソコンと同じネットワークに接続された環境で実施してください。

2) DDNS 設定インターフェイスを表示します。

|              | ライブビュー      | 再生       | 画像      | 環境設定   |
|--------------|-------------|----------|---------|--------|
|              | TCP/IP DDNS | PPPoE ポー | - h NAT |        |
| システム         | DDNS有効      |          |         |        |
| ネットワーク       | DDNSタイプ     | SHARI    | P       | $\sim$ |
| 基本設定         | サーバアドレス     |          |         |        |
| 詳細設定         | ドメイン        |          |         |        |
| Q. ビデオとオーディオ | ユーザー名       |          |         |        |
| <b>上</b> 画像  | パスワード       |          |         |        |
| 首 イベント       | 確認          |          |         |        |
| 国 ストレージ      |             |          |         |        |
| 戸 車両の検知      | 日保          | 存        |         |        |
| CA VCA       |             |          |         |        |
|              |             |          |         |        |

①「環境設定」>「ネットワーク」>「基本設定」>「DDNS」の順に選択します。

 ⑦「DDNS 有効」チェックボ ックスをチェックして DDNS 機能を有効にします。

3) 必要事項を入力します。

| 確認       | •••••                 | <ul> <li>Image: A start of the start of the start of</li></ul> |
|----------|-----------------------|----------------------------------------------------------------------------------------------------|
| パスワード    | ••••                  | <ul> <li>✓</li> </ul>                                                                                                    |
| ユーザー名    | XXXXX                 | 0                                                                                                    |
| ドメイン     | xxx.mobileviewing.net | <b>S</b>                                                                                                    |
| サーバアドレス  | mobileviewing.net     | <ul> <li>✓</li> </ul>                                                                                                    |
| DDNSタイプ  | SHARP                 | $\checkmark$                                                                                                    |
| ✓ DDNS有効 |                       |                                                                                                    |

4) 「保存」をクリックして、設定を保存します。

以下を参照して入力してください。

・DDNS タイプ :「SHARP」を選択

・サーバーアドレス: 「mobileviewing.net」を入力

・ドメイン: 4.1 DDNS 登録で設定
 したドメイン名を入力

・ユーザー名:4.1 DDNS 登録で設 定したユーザー名を入力

・パスワード: 4.1 DDNS 登録で設定
 したパスワードを入力

・確認:パスワードを確認のため再
 入力

# 4.3 DDNS 確認

本サービスで利用する DDNS のドメイン名が有効になっていることを確認する方法について 記載します。

- 1) 管理ページにログインします。
- 2)「DDNS」をクリックして DDNS 管理画面に移動します。

| デバイス管理 ビューサイト          | DDNS      |                 |                    |       |       |
|------------------------|-----------|-----------------|--------------------|-------|-------|
|                        |           |                 |                    |       |       |
| DDNS管理                 |           |                 |                    |       |       |
|                        |           | 登録済み            | DDNS <b>一</b> 覧(1) |       |       |
| # ドメイン名                | IPアドレス    | 最終アクセス日時        | 最終更新日時             | ステータス |       |
| 1 BBB obileviewing.net | ********* | 2019年7月10日19:38 | 2019年7月9日14:22     | 有効    | 編集 削除 |
| 新規登録                   |           |                 |                    |       |       |
|                        |           |                 |                    |       |       |
|                        |           |                 |                    |       |       |
|                        |           |                 |                    |       |       |
|                        |           |                 |                    |       |       |

3) 登録した DDNS のステータスが有効になっていることを確認します。

# 第5章 デバイス登録・管理

本章では、本サービスを利用するためのデバイスの設定、サービスへのデバイス登録および デバイスの管理方法について記載します。

#### 5.1 デバイス設定

本サービスを利用するために必要な、デバイスの設定方法について記載します。 ここでは、デバイスを Web ブラウザ(Internet Explorer)から設定する方法について記載し ます。

#### 5.1.1 ONVIF 機能を設定する

本サービスを利用するためには、デバイスの ONVIF 機能を有効にする必要があります。

1) パソコン等で Internet Explorer を実行し、アドレスバーにデバイスの IPv4 アドレスを入力 し、デバイスにアクセスします。

2) 統合プロトコルインターフェイスを表示します。

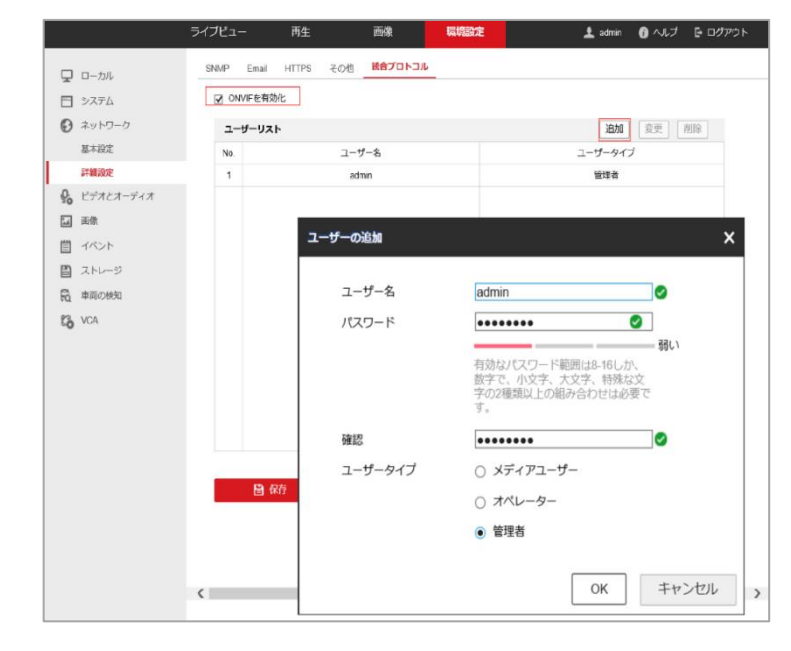

①「環境設定」>「ネットワーク」>「詳 細設定」>「統合プロトコル」の順に選 択します。

 ONVIF を有効化」チェックボックス をチェックします。

③「ユーザーリスト」の「追加」をクリ ックし、ONVIF ユーザー追加のダイアロ グを表示します。

**ヒント**:一部の機種(YK-F031A、YK-F051A など)には、「ONVIF を有効化」チェックボックスがあ りません。この場合、ONVIF は常に有効になっています。 3) 必要事項を入力します。

| ユーザーの追加        | ×                                                                 | ①以下を参照して入力してください。                                            |
|----------------|-------------------------------------------------------------------|--------------------------------------------------------------|
| ユーザー名<br>パスワード | admin Ø                                                           | <ul> <li>・ユーザー名:デバイスのユーザーアカウ</li> <li>ントと同一のものを入力</li> </ul> |
|                | 有効なパスワード範囲は8-18しか、<br>数字で、小文字、大文字、特殊な文<br>字の2種類以上の組み合わせは必要で<br>す。 | <ul> <li>・パスワード:デバイスのユーザーアカウ</li> <li>ントと同一のもの</li> </ul>    |
| 确認             | ••••••                                                            | ・確認:上記パスワードと同一のもの                                            |
| ユーザータイプ        | <ul> <li>&gt;&gt; メディアユーザー</li> <li>&gt;&gt; オペレーター</li> </ul>    | ・ユーザータイプ :「管理者」を選択                                           |
|                | <ul> <li>管理者</li> </ul>                                           | ②「OK」をクリックして、ダイアログを<br>閉じます。                                 |
|                | OK キャンセル                                                          |                                                              |

ご注意:ユーザー名とパスワードは、必ず、デバイスのユーザーアカウントと同一のものを設定 してください。デバイスのユーザーアカウントが複数ある場合、ユーザータイプが「管理者」ま たは「オペレーター」のユーザーアカウントから選択してください。 なお、デバイスのユーザーアカウントは、[環境設定]>[システム]>[ユーザー管理]から確認で きます。

4)「保存」をクリックして、設定を保存します。

5.1.2 時刻を設定する

デバイスに正しい時刻を設定します。特に録画再生を利用される場合は、正しい時刻を設定 してください。

- 1) パソコン等で Internet Explorer を実行し、アドレスバーにデバイスの IPv4 アドレスを入力 し、デバイスにアクセスします。
- 2)時間設定インターフェイスを表示します。

|                                                            | ライブビュー 再生 画像 幕時設定                              | ①「環境設定」>「システム設定」>「時 |
|------------------------------------------------------------|------------------------------------------------|---------------------|
| <b>.</b> – <i>л</i> и                                      | 基本的な情報 時間 設定 RS-485 メニュー呼出 パージョン情報             | 間設定」の順に選択します。       |
| 日 システム                                                     | タイムゾーン (GMT+09:00)東京、大阪、札幌、ソウル V               |                     |
| <b>システム設定</b><br>メンテナンス                                    |                                                | ②「NTP」チェックボックスを有効にし |
| セキュリティ                                                     | サーバアドレス                                        | て自動で時刻を取得するように設定    |
| カメラ管理<br>ユーザー管理                                            | NTPポート 123                                     | します。                |
| € ネットワーク                                                   | 129-700 00 万                                   |                     |
| ♀ ビデオとオーディオ                                                | <ul> <li>● 手動時間同期</li> </ul>                   |                     |
| 画像                                                         | 機器時間 2019-06-13T13:48:01                       |                     |
|                                                            | 時間セット 2019-06-13T13.47:53 🔯 🗌 コンピュータの時間と同期します。 |                     |
| <ul> <li>              ・・・・・・・・・・・・・・・・・・・・・・・・・</li></ul> | サマータイム                                         |                     |
| CA VCA                                                     | □ サマータイム有効                                     |                     |
|                                                            | 開始時間 1月 く はじめ く 日 く 00 く                       |                     |
|                                                            | 終了時間 1月 🗸 はじめ 🗸 日 🗸 00 🗸                       |                     |
|                                                            | DST/パイアス 30分 V                                 |                     |
|                                                            | ■ 保存                                           |                     |

**ヒント**:「手動時間同期」のチェックボックスを有効にし、「コンピュータの時間と同期します」のチェックボックスを有効にすることで、パソコンの時刻をデバイスの時刻として設定することもできます。

- 3)「保存」をクリックして、設定を保存します。
- 5.1.3 OSD で日時表示を設定する

本サービスで録画再生を視聴する際、いつの録画データかを確認するために設定が必要です。

ヒント: OSD 設定では日時以外にカメラ名を表示することもできます。

1) パソコン等で Internet Explorer を実行し、アドレスバーにデバイスの IPv4 アドレスを入力 し、デバイスにアクセスします。 2) OSD 設定インターフェイスを表示します。

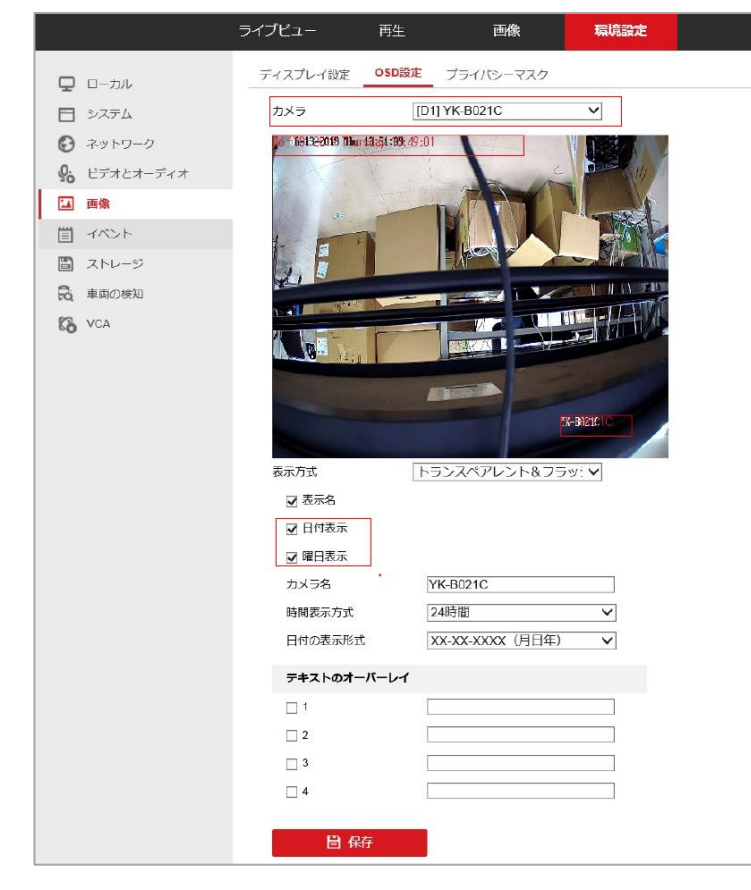

- ①「環境設定」>「画像」>「OSD 設定」 を順に選択します。
- ②「日時表示」および「曜日表示」チェ ックボックスを有効にします。

**ヒント**:カメラ映像にカメラの名称も表示したい場合は、「表示名」チェックボックスを有効 にしてください。「カメラ名」に入力した名称が映像に表示されます。

3)「保存」をクリックして設定を保存します。

#### 5.2 ビューサイトの登録と管理

本サービスでは、デバイスの管理・閲覧グループとしてビューサイトを使用します。ここで は、ビューサイトの登録および管理方法について記載します。なお登録は、管理ページから 実施します。

**ヒント**:ビューサイトは、サービス登録時に1つ登録されています。ビューサイト1つのみ で運用される場合は、新規登録する必要はありません。

### 5.2.1 ビューサイトを新規登録する

ビューサイトを新しく作成する方法について記載します。

1) 管理ページにログインします。

2)「ビューサイト」を選択します。

| デバイス管理 ビューサイト DDNS                                             | ヘルプ                                                                 |
|----------------------------------------------------------------|---------------------------------------------------------------------|
| ビューサイト管理                                                       |                                                                     |
| 管理ビューサイト一覧(1)<br>あなたが登録したビューサイトが表示されます。登<br>ネルや、共有ユーザーを設定できます。 | 共有ビューサイト一覧(0)<br>チャン                                                |
| # ビューサイト名 チャンネル数 共有ユー<br>1 ビューサイト 0 0                          | ザー数 ビューサイトの管理者があなたを共有ユーザーに設定することで、他のユーザーが管理しているビューサイトを閲覧できるようになります。 |
| ピューサイト新規作成                                                     |                                                                     |

 「ビューサイト新規作成」をクリック します。

3) ビューサイト作成画面が開きます。

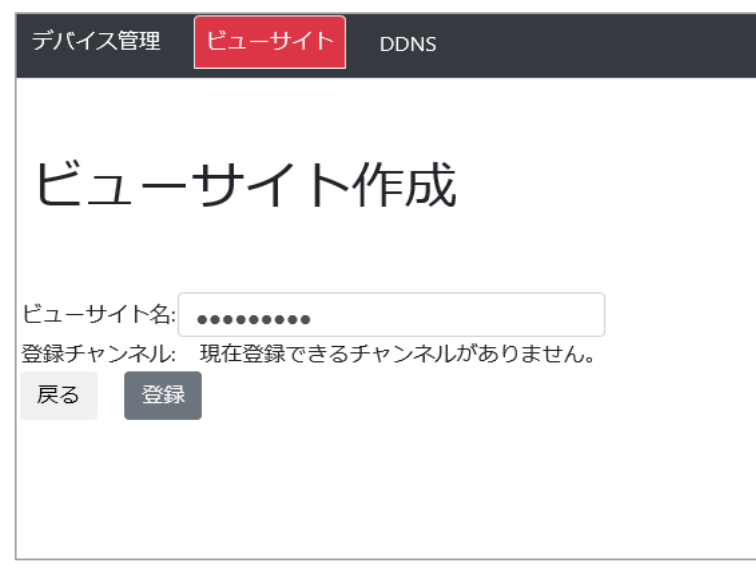

①「ビューサイト名」に任意の名称を入 カし、「登録」をクリックします。

**ヒント**:ビューサイト名称は 32 文字以 内で任意に設定できます。 4) ビューサイト管理画面で、登録されていることを確認します。

| デバイス管理 ビューサイト                                                      | DDNS   |                         | へルプ                                                        |
|--------------------------------------------------------------------|--------|-------------------------|------------------------------------------------------------|
| ビューサイト                                                             | 管理     |                         |                                                            |
| 管理ビューサイト一覧(2)<br>あなたが登録したビューサイトが表示されます。登録チャン<br>ネルや、共有ユーザーを設定できます。 |        | <b>覧(2)</b><br>ほす。登録チャン | 共有ビューサイト一覧(0)                                              |
| # ビューサイト名                                                          | チャンネル数 | 共有ユーザー数                 | ビューサイトの管理者があなたを共有ユーザーに設定するこ<br>とで、他のユーザーが管理しているビューサイトを閲覧でき |
| 1 ピューサイト                                                           | 0      | 0                       | るようになります。                                                  |
| 2 •••••                                                            | 0      | 0                       |                                                            |
| ビューサイト新規作成                                                         |        |                         |                                                            |

# 5.2.2 ビューサイトの名称を変更する

登録したビューサイトの名称を変更する方法について記載します。

方法:

- 1) 管理ページにログインします。
- 2) 「ビューサイト」を選択し、ビューサイト管理画面を表示します。

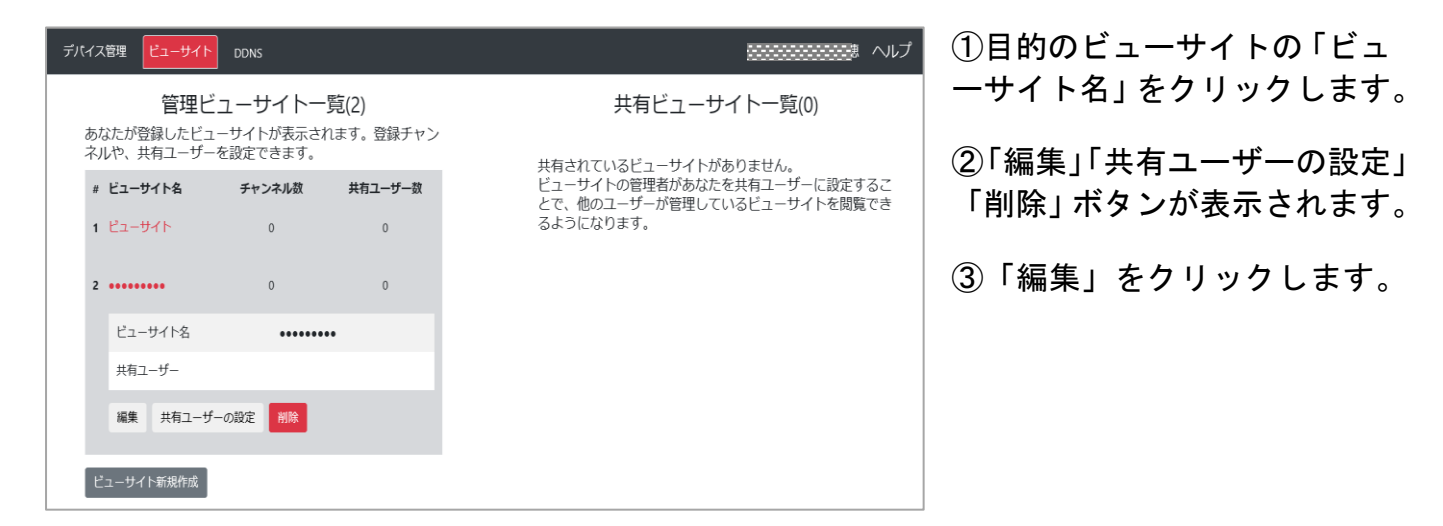

3) ビューサイト編集画面が開きます。

| デバイス管理   | ビューサイト DDNS         |
|----------|---------------------|
|          |                     |
| ビュー      | サイト編集               |
|          |                     |
| ビューサイト名: | テスト                 |
| 登録チャンネル: | 現在登録できるチャンネルがありません。 |
| 戻る登録     |                     |
|          |                     |
|          |                     |
|          |                     |
|          |                     |

ビューサイト名のボックスを編集し、
 「登録」をクリックします。

4) ビューサイト管理画面で、名称が変更されていることを確認します。

| デパイス管理 ビューサイト                          | DDNS                            |                         | へルプ                                                    |  |  |  |  |  |
|----------------------------------------|---------------------------------|-------------------------|--------------------------------------------------------|--|--|--|--|--|
| ビューサイト管理                               |                                 |                         |                                                        |  |  |  |  |  |
| <b>管理ビ</b><br>あなたが登録したビュ<br>ネルや、共有ユーザー | ユーサイトー<br>ーサイトが表示され<br>を設定できます。 | <b>覧(2)</b><br>ます。登録チャン | 共有ビューサイト一覧(0)                                          |  |  |  |  |  |
| # ビューサイト名                              | チャンネル数                          | 共有ユーザー数                 | ビューサイトの管理者があなたを共有ユーザーに設定することで、他のユーザーが管理しているビューサイトを閲覧でき |  |  |  |  |  |
| 1 ビューサイト                               | 0                               | 0                       | るようになります。                                              |  |  |  |  |  |
| 2 771                                  | 0                               | 0                       |                                                        |  |  |  |  |  |
| ピューサイト新規作成                             |                                 |                         |                                                        |  |  |  |  |  |

5.2.3 ビューサイトを共有する

本サービスでは、登録しているカメラの映像を、他のユーザーに共有することができます。 ここでは、共有の設定方法について記載します。

ご注意:共有は、ビューサイト単位で行われます。共有するビューサイト内のカメラすべて を他のユーザーに共有してもよいか、十分ご確認いただいた上で、共有を設定してください。

ヒント:管理者を含めてユーザー数3名までビューサイトを共有することができます。

方法:

- 1) 管理ページにログインします。
- 2)「ビューサイト」を選択し、ビューサイト管理画面を表示します。

| <sup>デバイ28</sup> 理 ビューサイト管理                                                                                    | ヘルブ                                                                                                    | ①目的のビューサイトの「ビュ<br>ーサイト名」をクリックします。       |
|----------------------------------------------------------------------------------------------------|----------------------------------------------------------------------------------------------------|-----------------------------------------|
| 管理ビューサイトー覧(1)<br>あなたが登録したビューサイトが表示されます。登録チャンネルや、共有<br>ユーザーを設定できます。<br># ビューサイト名 チャンネル教 共有ユーザー数<br>1 ビューワイト 0 1 | 共有ビューサイト一覧(0)<br>共有されているビューサイトがありません。<br>ビューサイトの管理者があなたを共有ユーザーに設定することで、他の<br>ユーザーが管理しているビューサイトを開墾できるようになります。 | ②「編集」「共有ユーザーの設<br>定」「削除」ボタンが表示されま<br>す。 |
| ビューサル・各<br>ビューサル・A<br>共有ユーザー<br>編集 共有ユーザーの設定<br>作録<br>ビューサル・新聞の記                                               |                                                                                                    | ③「共有ユーザーの設定」をク<br>リックします。               |

3) ビューサイトの共有設定画面が開きます。

| デバイス管理 ビューサイト DDNS        |
|---------------------------|
|                           |
| ビューサイトの共有設定               |
| ビューサイトを共有しているユーザー         |
| 追加するユーザーのユーザーID(Eメールアドレス) |
| ビューサイト一覧へ戻る ビューサイトを共有する   |
|                           |

 「追加するユーザーのユーザーID(E メールアドレス)」に、共有したいユー ザーのEメールアドレスを入力します。

「ビューサイトを共有する」をクリックします。

**ヒント**: E メールアドレスは、本サービスのユーザーID(E メールアドレス)です。共有されるユーザーも、本サービスへの登録(ユーザーIDの取得)が必要です。

4) ビューサイト管理画面で、共有ユーザーに追加されていることを確認します。

**ヒント**:共有したユーザーには、システムから共有に追加されたことを通知するメールが送信されます。

**ヒント**: 共有を解除する場合は、ビューサイト管理画面で目的のビューサイトを選択し、「共有ユーザーの設定」をクリックし、該当するユーザーの「解除」をクリックしてください。

#### 5.2.4 ビューサイトを削除する

ビューサイトを削除する方法を記載します。

ご注意:ビューサイトを削除すると、共有していたユーザーからもカメラ映像を視聴できな くなります。共有ユーザーには、システムからビューサイトの共有が解除されたことを通知 するメールが送信されます。また、ビューサイトに登録していたデバイスは、どのビューサ イトにも登録されていない状態になります。

方法:

- 1) 管理ページにログインします。
- 2) 「ビューサイト」 を選択し、ビューサイト管理画面を表示します。

| デバイス管理 ビューサイト DDNS                                      |                                                              | マルブ                                                                       |                                         |
|---------------------------------------------------------|--------------------------------------------------------------|---------------------------------------------------------------------------|-----------------------------------------|
| ビューサイト管理<br>管理ビューサ<br>あなたが登録んビューサイトが表示<br>有ユーザーを設定できます。 | - <b>イト一覧(2)</b><br>されます。登録チャンネルや、共<br>2014数 <u>#47-19-8</u> | 共有ビューサイト一覧(0)<br>共有されているビューサイトがありません。<br>ビューサイトの管理者があなたを共有ユーザーに設定することで、他の | ① 目的のビューサイトの<br>「ビューサイト名」をクリ<br>ックします。  |
| 1 Ka-94k2                                               | 0 1<br>0 0                                                   | ユーザーが管理しているビューサイトを閲覧できるようになります。                                           | ②「編集」「共有ユーザーの<br>設定」「削除」ボタンが表示<br>されます。 |
| ビューサイト名<br>共有ユーザー<br>編集 共有ユーザーの設定 A                     | ビューサイト2<br>除                                                 |                                                                           | ③「削除」をクリックしま<br>す。                      |

3)確認のダイアログが表示されます。

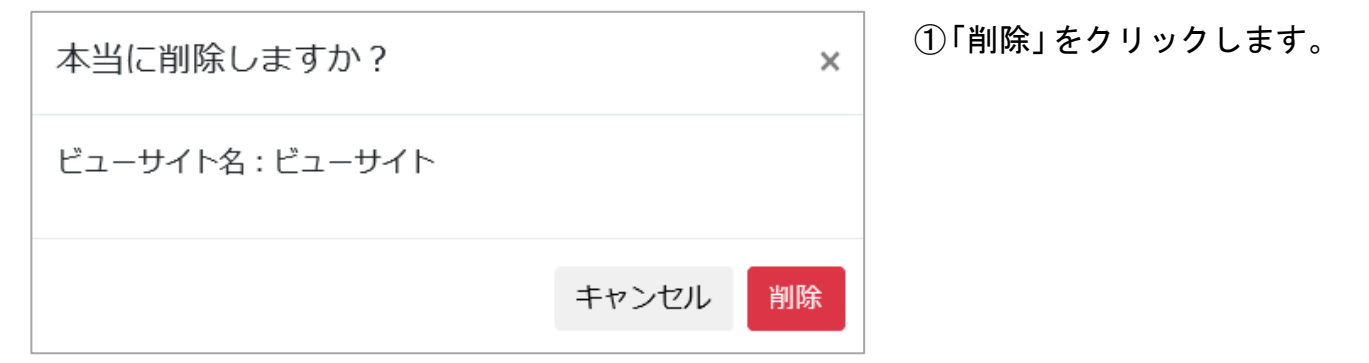

4) ビューサイト管理画面で、ビューサイトが削除されていることを確認します。

5.2.5 ビューサイトの共有を解除する

本サービスでは、他のユーザーへのビューサイトの共有を解除することができます。ここで は、共有の解除方法について記載します。

ご注意:共有は、ビューサイト単位で行われます。共有するビューサイト内のカメラすべて を他のユーザーに共有してもよいか、十分ご確認いただいた上で、共有を設定してください。

ヒント:ビューサイトの管理者及び共有ユーザーのどちらかでも、共有を解除できます。

方法:

(ビューサイトの管理者から解除する場合)

- 1) 管理ページにログインします。
- 2) 「ビューサイト」を選択し、ビューサイト管理画面を表示します。
- 3) 目的のビューサイトの「ビューサイト名」をクリックします。
- 4) 「編集」「共有ユーザーの設定」「削除」ボタンが表示されます。
- 5)「共有ユーザーの設定」をクリックします。

6) ビューサイトの共有設定画面が表示されます。

| デバイス管理 ビューサイト DDNS                                        | <br>①解除する共有ユーザ  |
|-----------------------------------------------------------|-----------------|
| ビューサイトの共有設定                                               | 一の「解除」をクリックします。 |
| ビューサイト2を共有しているユーザー<br>*********************************** |                 |
| 追加するユーザーのユーザーID(Eパールアドレス)                                 |                 |
| ビューサイト一覧へ戻る ビューサイト2を共有する                                  |                 |

7) 確認画面で「解除」をクリックします。

(共有ユーザーから解除する場合)

1) ビューサイト管理画面の共有ビューサイト一覧の中から、解除したいビューサイトをクリックします。

| わけイス管理 ビューサイト DONS                                                 |                                                |                    |                                        |
|--------------------------------------------------------------------|------------------------------------------------|--------------------|----------------------------------------|
| 管理ビューサイト一覧(1)<br>あなたが登録したビューサイトが表示されます。登録チャン<br>ネルや、共有フーザーを設定できます。 | 共有ビ<br>他のユーザーがあなた<br>れます。                      | ユーサイト-<br>に共有しているど | 一覧(1)<br>ニーサイトが表                       |
| * ビューサイト名 チャンネル数 共有ユーザー数                                           | * ビューサイト名                                      | チャンネル数             | ビューサイト管理                               |
| 1 12-11-11-11 0 0                                                  | <ul> <li>VC-R162C(BNBF<br/>(R38(B))</li> </ul> | 6                  | fujii.takafumi@sh<br>co.jp             |
|                                                                    | ピューサイト名                                        | VC-R162            | ())()()()()()()()()()()()()()()()()()( |
| ビューサイト新規作成                                                         | 表示名                                            | VK-D081            | 16                                     |
|                                                                    | 901738                                         | YC-8162            | NC .                                   |

2) 「共有ユーザーの設定を破棄」をクリックします。

3) 確認のダイアログが表示されます。

| 本当に破棄しますか?        |       | ×  | ①「破棄」をクリックしま<br>す。 |
|-------------------|-------|----|--------------------|
| 共有ビューサイト名: ビューサイト |       |    |                    |
|                   | キャンセル | 破棄 |                    |

5.3 デバイス登録と管理

本サービスに、映像を視聴するデバイスを登録および管理する方法について記載します。登録は、管理ページから実施します。

# 5.3.1 デバイスを新規登録する

本サービスで利用するデバイスを新規に登録する方法について記載します。

方法:

- 1) 管理ページにログインします。
- 2) 「デバイス管理」の「新規登録」をクリックします。

| デバイス管理 ビューサイト DDNS                                                                        |
|-------------------------------------------------------------------------------------------|
| デバイス管理                                                                                    |
| 監視力メラ/ネットワーク・ビデオ・レコーダーが登録されていません。<br>新規登録ボタンより監視カメラ/ネットワーク ・ビデオ・レコーダーの登録を行ってください。<br>新規登録 |

3) 新規デバイス登録画面が標示されます。

| デバイス管理 ビューサイ    | (ト DDNS | ①登録するデバイスの情報を入力します。                                                                                          |
|-----------------|---------|----------------------------------------------------------------------------------------------------|
|                 |         | <b>ヒント</b> :以下を参考に入力してください。                                                                                  |
| 新規デバイ           | ス登録     | <ul> <li>・IPv4 アドレスまたはドメイン名:デバイス</li> <li>に設定したドメイン名を入力(固定 IPv4 アドレスで接続しているデバイスの場合は IPv4 アドレスを入力)</li> </ul> |
| IPアドレスまたはドメイン名: |         | ・接続方法:HTTP または HTTPS を選択                                                                                     |
| 接続方法:           | HTTP 🗸  | ・ポート番号:デバイスに設定した、接続方法                                                                                        |
| ポート番号:          |         | で選択している ППР または ППР3 のホート番目 号を入力                                                                             |
| ユーザー名:          |         | ・ユーザー名:デバイスの ONVIF ユーザー名                                                                                     |
| パスワード:          |         |                                                                                                    |
| 戻る検出            |         | ・ハスワード:テバイスの UNVIF パスワード<br>を入力                                                                              |

**ヒント**: HTTP よりも HTTPS の方がセキュリティの高い通信方法になります。HTTPS を使用す る場合はデバイスの HTTPS を有効にする必要があります。HTTPS に対応するデバイスについ ては 3.2 デバイスのネットワーク設定の確認をご参照ください。

4) 「検出」をクリックします。検出に成功すると、デバイス情報が表示されます。

| デバイス管理 ビュー    | サイト DDNS               |                                                                        |
|---------------|------------------------|------------------------------------------------------------------------|
| 新規デバイス登録      |                        | <b>ヒント</b> :NVR を登録した場合、NVR と接続してい<br>る複数のカメラ情報が [チャンネル情報]に表<br>示されます。 |
| 再検出           |                        | <b>ヒント</b> : 検出に失敗した場合は再度デバイス登<br>録を実施してください。                          |
| 機種:           | YC-R162C               |                                                                        |
| ファームウェアバージョン: | V3.4.100, build 190528 |                                                                        |
| デバイス名:        |                        |                                                                        |
| ビデオ通信方式:      | RTSP 🗸                 |                                                                        |
| チャンネル情報       |                        |                                                                        |
|               |                        |                                                                        |
| 表示名:          |                        |                                                                        |
| 接続機種:         | ~                      |                                                                        |
| ビューサイト:       | ~                      |                                                                        |
| 戻る登録          |                        |                                                                        |

35

5) 「デバイス名」「表示名」「ビューサイト」を設定します。

ヒント:デバイス名は、管理ページでデバイスを識別する際に表示される名称です。任意に 設定できます

**ヒント**:表示名は、スマートフォンなどからカメラ映像を視聴する際に表示される名称です。 任意に設定できます。

**ヒント**:ビューサイトは、任意のビューサイトを選択してください。ビューサイトには、最大 10 チャンネルまで登録できます。

**ヒント**:カメラを登録する場合、「接続機種」は自動検出されますが、NVR を登録する場合、 実際の接続状況に合わせて、「接続機種」を選択する必要があります。

6) 「登録」をクリックし、設定を完了します。

7) デバイス管理画面で、登録した情報を確認します。

| デバイン | ス管理 ビューサイト 」 | DDNS       |          | へルプ |
|------|--------------|------------|----------|-----|
| デノ   | (イス管理画       | 面          |          |     |
|      | 登録済          | みデバイス一覧(2) |          |     |
| #    | デバイス名        | アドレス:ポート番号 | モデル名     |     |
| 1    | **********   | ********   | YK-F051A |     |
| 2    |              |            | YK-D021F |     |
|      | 新規登録         |            |          |     |
|      |              |            |          |     |
|      |              |            |          |     |

5.3.2 デバイスを編集する

デバイスの管理方法について記載します。

方法:

- 1) 管理ページにログインします。
- 2) 「デバイス管理」を選択し、デバイス管理画面を表示します。

| 7, | (1) | 、管理 ビューサイ  | (h dons       |          | へルプ | ( |
|----|-----|------------|---------------|----------|-----|---|
|    |     |            |               |          |     |   |
| 5  | ٣J  | 「イス管       | 理画面           |          |     |   |
|    |     |            |               |          |     |   |
|    |     | ХЦ<br>Д    | 登録済みデバイス一覧(2) |          |     |   |
|    | #   | デバイス名      | アドレス:ポート番号    | モデル名     |     |   |
|    | 1   | 跡部YK-F051A |               | YK-F051A |     |   |
|    |     |            |               |          |     |   |
|    | 2   | 跡部YK-D021F | *******       | YK-D021F |     |   |
|    | 7   | 新和祭務       |               |          |     |   |
|    |     |            |               |          |     |   |
|    |     |            |               |          |     |   |
|    |     |            |               |          |     |   |

 1目的のデバイスの「デバイス 名」をクリックします。

3) デバイスの詳細が開き、「編集」「再検出」「削除」ボタンが表示されます。

| デバイス管理 ビューサイト DDNS   |                      |       |          |
|----------------------|----------------------|-------|----------|
| デバイス管理               |                      |       |          |
|                      | 管理デバイス一覧(2)          |       |          |
| # デバイス名              | IPアドレスまたはドメイン名:ボート番号 |       | 機種       |
| 1                    |                      |       | YC-R0814 |
| デバイス名                |                      |       |          |
| IPアドレスまたはドメイン名:ポート番号 |                      |       |          |
| ユーザー名                | admin                |       |          |
| 接続方法                 | НТТР                 |       |          |
| 機種                   | YC-R0814             |       |          |
| ファームウェアバージョン         | V3.4.100, build 1    | 90528 |          |
| 福集 再校出 别除            |                      |       |          |

①「編集」をクリックします。

4) デバイスの編集画面が標示されます。

| デバイス管理 ビューサ       | イト DDNS                | ①編集したい項目を編集し、「登録]をクリックします。 |
|-------------------|------------------------|----------------------------|
|                   |                        |                            |
| テバイス管             | 埋                      |                            |
| IPアドレスまたはドメイン名    | : mobileviewing.net    |                            |
| 接続方法:             | HTTP 🗸                 |                            |
| ポート番号:            | 93                     |                            |
| ユーザー名:            | admin                  |                            |
| パスワード             |                        |                            |
| 検出                |                        |                            |
| 機種:               | YC-R0814               |                            |
| ファームウェアバージョン:     | V3.4.100, build 190528 |                            |
| デバイス名:            | ******                 |                            |
| チャンネル情報           |                        |                            |
| 表示名: #######F121B |                        |                            |
| 接続機種: YK-F121B    | ~                      |                            |
| ビューサイト:           |                        |                            |
| 戻る 登録             |                        |                            |

5) デバイス管理画面で、編集した内容が反映されていることを確認します。

NVRに接続したカメラの接続構成を変更した場合、デバイスの再検出を行ってカメラを認識させる必要があります。

方法:

- 1) 管理ページにログインします。
- 2) 「デバイス管理」を選択し、デバイス管理画面を表示します。
- 3) 目的のデバイスの「デバイス名」をクリックします。
- 4) デバイスの詳細が開き、「編集」「再検出」「削除」ボタンが表示されます。

| デバイス教理 ビューサイト DONS   |                        |          |  |  |  |
|----------------------|------------------------|----------|--|--|--|
| デバイス管理               |                        |          |  |  |  |
|                      | 管理デバイス一覧(2)            |          |  |  |  |
| # デバイス名              | IPアドレスまたはドメイン名:ボート番号   | 88       |  |  |  |
| 1                    | ******                 | YC-R0814 |  |  |  |
| デバイス名                |                        |          |  |  |  |
| IPアドレスまたはドメイン名:ポート番号 |                        |          |  |  |  |
| ユーザー名                | admin                  |          |  |  |  |
| 接极方法                 | нттр                   |          |  |  |  |
| 4.4                  | YC-R0814               |          |  |  |  |
| ファームウェアバージョン         | V3.4.100, build 190528 |          |  |  |  |
| 編集 再校出 肥助            |                        |          |  |  |  |

①「再検出」をクリックします。

- 5) 各チャンネル情報を編集し、「登録」をクリックします。
- 6) デバイス管理画面で、編集した内容が反映されていることを確認します。

| デバイ | ス管理 ビューサイト DDNS      |                      |          |
|-----|----------------------|----------------------|----------|
| 8   |                      |                      | YK-B081F |
|     | デバイス名                | YK-B081F             |          |
|     | IPアドレスまたはドメイン名:ボート番号 |                      |          |
|     | ユーザー名                | admin                |          |
|     | 授統方法                 | HTTP                 |          |
|     | 機種                   | YK-B081F             |          |
|     | ファームウェアバージョン         | V5.5.53 build 190423 |          |
|     | ビデオ通信方式              | RTSP                 |          |
|     | 表示名                  | YK-B081F(カメラ) H264   |          |
|     | 接続機種                 | YK-B081F             |          |
|     | 編集 再校出 育赊            |                      |          |

5.3.3 デバイスを削除する

デバイスを削除する方法について記載します。

方法:

- 1) 管理ページにログインします。
- 2) 「デバイス管理」を選択し、デバイス管理画面を表示します。
- 3) 目的のデバイスの「デバイス名」をクリックします。
- 4) デバイスの詳細が開き、「編集」「再検出」「削除」ボタンが表示されます。

| 5 | ジレイス世間 ピューサイト DDNS  |                      |                        |          | C |
|---|---------------------|----------------------|------------------------|----------|---|
|   | デバイス管理              |                      |                        |          | ι |
|   |                     | 管理デバイ                | 「ス一覧(2)                |          |   |
| , | デバイス名               | IPアドレスまたはドメイン名:ボート番号 |                        | 88       |   |
| 1 |                     | **************       |                        | YC-R0814 |   |
|   | デバイス名               |                      |                        |          |   |
|   | ゆアドレスまたはドメイン名:ボート番号 |                      |                        |          |   |
|   | ユーザー名               |                      | admin                  |          |   |
|   | 接続方法                |                      | ЧТТР                   |          |   |
|   | 46.4 <u>0</u>       |                      | YC-R0814               |          |   |
|   | ファームウェアバージョン        |                      | V3.4.100, build 190528 |          |   |
|   | 編集 再换出 黑路           |                      |                        |          |   |

①「削除」をクリック します。

#### 5) 確認のダイアログが表示されます。

| 本当に削除しますか?             |       | ×  | ①「削除」 | をクリックします。 |
|------------------------|-------|----|-------|-----------|
| デバイス名:夷糠室_81(YC-R0814) |       |    |       |           |
|                        | キャンセル | 削除 |       |           |

6) デバイス管理画面で、削除されていることを確認します。

ご注意:デバイスを削除すると、共有していたユーザーからも該当するカメラ映像を視聴で きなくなります。(共有ユーザーには通知されません)

# 第6章 ユーザー情報管理

6.1 ユーザー情報編集

サービス登録時に入力いただいたユーザー情報は、編集することができます。ユーザー情報 を編集する方法について記載します。

| デバイス管理 ビューサイト DDNS  |
|---------------------|
|                     |
| ユーザー情報編集            |
|                     |
| ユーザーID(Eメールアドレス)の変更 |
| パスワードの変更            |
| その他のユーザー情報編集        |
| 退会する                |

6.1.1 ユーザーID (Eメールアドレス)を変更する

ご注意:Eメールアドレスを変更すると、ユーザーIDも変更されます。

方法:

- 1) 管理ページにログインします。
- 2) タイトルバー右上に表示されているユーザー名をクリックし、「ユーザー情報編集」を選 択します。

| デバイス管理 ビューサイト DDNS | <u>~</u> ルプ                 |
|--------------------|-----------------------------|
| デバイス管理             | ユーザー情報<br>ユーザー情報編集<br>ログアウト |

#### 3) ユーザー情報編集メニュー一覧が表示されます。

| デバイス管理 ビューサイト DDN   | s ~ルプ    |
|---------------------|----------|
|                     |          |
| ユーザー情報編集            | <b>₹</b> |
| ユーザーID(Eメールアドレス)の変更 |          |
| パスワードの変更            |          |
| その他のユーザー情報編集        |          |
| 退会する                |          |

①「ユーザーID(Eメールアドレス) の変更」をクリックします。

4) ユーザーID(Eメールアドレス)変更画面が表示されます。

| デバイス管理 ビューサイト DDNS へルプ         | │ ① 新しいユーザーID (E メールア |
|--------------------------------|-----------------------|
|                                | ドレス)を入力します。           |
| ユーサーID(Eメールアドレス)変更             | ② 「登録」をクリックします。       |
| 新しいユーザーID(Eメールアドレス):           |                       |
|                                |                       |
| 新しいユーザーID(Eメールアドレス) (確認<br>用): |                       |
|                                |                       |
| 戻る 登録                          |                       |

6.1.2 パスワードを変更する

方法:

- 1) 管理ページにログインします。
- 2) タイトルバー右上に表示されているユーザー名をクリックし、「ユーザー情報編集」を選 択します。

| デバイス管理 ビューサイト DDNS | ヘルプ                         |
|--------------------|-----------------------------|
| デバイス管理             | ユーザー情報<br>ユーザー情報編集<br>ログアウト |

3) ユーザー情報編集メニュー一覧が表示されます。

| デバイス管理 ビューサイト DE    | DNS | <b>ブ</b> リンプ | ①「バ<br>す。 | スワードの変更 | 更」を選択しま |
|---------------------|-----|--------------|-----------|---------|---------|
| ユーザー情報編             | 集   |              |           |         |         |
| ユーザーID(Eメールアドレス)の変更 |     |              |           |         |         |
| パスワードの変更            |     |              |           |         |         |
| その他のエーリー情報編集        |     |              |           |         |         |

4)パスワード変更の編集画面が開きます。

| デバイス管理 ビューサイト DDNS デバイス管理 ビューサイト DDNS パスワード変更 | ①元のパスワード、新しいパス<br>ワードを入力します。 |
|-----------------------------------------------|------------------------------|
| 元のパスワード:                                      | ②「登録」をクリックします。               |
| パスワード:                                        |                              |
| パスワード(確認用):                                   |                              |
| 戻る 登録                                         |                              |

6.1.3 その他のユーザー情報を編集する

方法:

- 1) 管理ページにログインします。
- 2) タイトルバー右上に表示されているユーザー名をクリックし、「ユーザー情報編集」を選択します。
- 3) ユーザー情報編集メニューー覧が表示されます。

| デバイス管理 ビューサイト DDNS へルプ |  |
|------------------------|--|
|                        |  |
| ユーリー相報補集               |  |
| ユーザーID(Eメールアドレス)の変更    |  |
| パスワードの変更               |  |
| その他のユーザー情報編集           |  |
| 退会する                   |  |

① 「その他のユーザー情報編集」 を選択します。 4) その他のユーザー情報編集画面が開きます。

| デバイス | C管理 ビューサイト DDNS  | ヘルプ | (1 |
|------|------------------|-----|----|
| その   | )他のユーザー情報編集      |     | 2  |
| 法人名: |                  |     |    |
| お名前: |                  |     |    |
| フリガナ |                  |     |    |
| 郵便番号 | -                |     |    |
| 住所:  |                  |     |    |
| 電話番号 | ハイフンなしで記入してください。 |     |    |
| 戻る   | 登録               |     |    |

①編集したい項目を入力します。

②「登録」をクリックします。

### 6.1.4 退会する

ご注意:

・退会するとお客様の登録データはすべて破棄され、復元することはできません。

・再び本サービスをご利用いただく場合、退会前に登録されていたデータを再利用することはできません。新規登録が必要となります。

・ビューサイトを他のユーザーに共有している場合、共有ユーザーも閲覧できなくなります。 (共有ユーザーにはシステムから通知メールが送信されます。)

方法:

- 1) 管理ページにログインします。
- 2) タイトルバー右上に表示されているユーザー名をクリックし、「ユーザー情報編集」を選 択します。

3) ユーザー情報編集メニューー覧が表示されます。

| デバイス管理 ビ    | ューサイト    | DDNS |  | ヘルプ |
|-------------|----------|------|--|-----|
| ユーザー        | -情報約     | 扁集   |  |     |
| ユーザーID(Eメール | アドレス)の変更 | 3    |  |     |
| パスワードの変更    |          |      |  |     |
| その他のユーザー情   | 報編集      |      |  |     |
| 退会する        |          |      |  |     |

#### 4) 退会手続き画面が表示されます。

| デバイス管理 ビューサイト DDNS ヘルプ                                                                                                    | ( |
|----------------------------------------------------------------------------------------------------|---|
| 退会手続き                                                                                                    | 7 |
| 以下をよくご確認の上、チェックボックスにチェックを入れてから退会ボタンをクリックして<br>ください。<br>本サービスをご利用いただき、誠にありがとうございました。                                                                                                    |   |
| ・退会すると、お客様のデータはすべて破棄され、後から確認したり、復元することはできま<br>せん。<br>・再び本サービスをご利用いただく場合、退会前に登録されていたデータを再利用することは<br>できません。新規登録となります。<br>・ビューサイトを他のユーザーに共有している場合、共有ユーザーも閲覧できなくなります。<br>(共有ユーザーには通知メールが発信されます。) |   |
| □ 退会を行う。<br>戻る<br>退会                                                                                                    |   |

①記載の内容をよくご確認く ださい。

②「退会を行う」 チェックボ ックスにチェックして、「退会」 をクリックします。

# 第7章 困ったときは

#### 7.1 エラー表示

エラー表示と対策について記載します。

以下にエラー画面の表示内容を記載いたします。

#### 7.1.1 DDNS 関連エラー表示

#### ①DDNS 新規登録

既に登録済のドメインだった場合、[DDNS 登録失敗] が表示されます。登録済のドメインですのでそのままご使用ください。

②DDNS 編集

既に登録済のドメインだった場合、[DDNS 編集失敗]が表示されます。登録済のドメインですのでそのままご使用ください。

③DDNS 全般

処理異常の場合、[DDNSの処理でエラーが発生しました。]が表示されます。設定している DDNS 情報に記入漏れがないかご確認ください。

例:アクセス有効状態の登録済 DDNS 情報に IPv4 アドレスが存在しない。

#### 7.1.2 ビューサイト関連エラー表示

①ビューサイト共有設定

- ・未登録のユーザーID(Eメールアドレス)を入力した場合、[入力したユーザーID(メールアドレス)のユーザーが見つかりませんでした]が表示されます。入力したEメールアドレスをご確認ください。
- ・登録済のユーザーID(Eメールアドレス)を入力した場合、[入力したユーザーID(メールアドレス)のユーザーは既に登録済です]が表示されます。登録済ユーザーIDですのでそのままご使用ください。
- ・共有数が管理者を含めて3人を超過している場合、[ユーザー追加失敗]が表示されます。共有数を3人以内にご設定ください。

- ・共有ビューサイト数が100件を超過している場合、[ユーザー追加失敗]が表示されます。共有
   ビューサイト数を100件以内にご設定ください。
- ② ビューサイト全般
- ・処理異常の場合、[ビューサイトの処理でエラーが発生しました]が表示されます。ネットワーク異常等が考えられます。
- 例:登録ビューサイトの取得に失敗
- ・システムエラーの場合、[ビューサイトの編集を保存できませんでした]が表示されます。ネットワーク異常等が考えられます。
- 例:編集後、システムからの確認メール送信に失敗

#### 7.1.3 デバイス関連エラー表示

①新規デバイス登録、デバイス管理

- ・デバイス検出に失敗した場合、[デバイスの検出に失敗しました]が表示されます。デバイス設定の入力項目をご確認いただくか、デバイスがネットワークに接続しているかをご確認ください。
- ・デバイスのシリアルナンバーがすでに登録済の場合、[デバイス登録失敗]が表示されます。デバイスのシリアルナンバーをご確認ください。
- ・デバイスのファームウェアバージョンがサポート対象バージョン未満である場合、[デバイス 登録失敗]が表示されます。デバイスのファームウェアを2.1ファームウェアアップデートに 記載しているバージョン以上に更新してください。
- ・チャンネル情報で選択したビューサイトがチャンネル登録数の上限を超えている場合、[デバイス登録失敗]が表示されます。チャンネル登録数を1ビューサイトあたり10件以内にしてください。

②デバイス全般

- 処理異常の場合、[デバイスの処理でエラーが発生しました]が表示されます。デバイス設定の入力項目をご確認いただくか、デバイスがネットワークに接続しているか、デバイスがサポート対象機種であるかをご確認ください。
- 例:登録デバイス情報取得に失敗、デバイスがサポート対象外機種外等

#### 7.1.4 ユーザー関連エラー表示

①新規ユーザー登録

- ・登録済のユーザーID(Eメールアドレス)を入力した場合、[ユーザーの登録に失敗しました] が表示されます。登録済ユーザーIDですのでそのままご使用ください。
- ・システムエラーにより仮登録メールが送信されなかった場合、[仮登録に失敗しました]が表示 されます。お手数ですが、再度ご登録をお願いいたします。
- ・仮登録処理後にメールで発行した本登録 URL が期限切れになった場合、または仮登録のまま 本登録せず仮登録内容が自動消去された場合、[本登録失敗]が表示されます。お手数ですが、 再度ご登録をお願いいたします。

②パスワード再発行

- ・未登録のユーザーID(Eメールアドレス)でパスワード再発行を行なった場合、[パスワード 再発行失敗]が表示されます。
- ・システムエラーによりパスワード再発行メールが送信されなかった場合、[パスワードの再発行に失敗しました]が表示されます。お手数ですが、再度パスワード再発行処理をお願いいたします。

③パスワード変更

 ・システムエラーによりパスワード変更メールが送信されなかった場合、[パスワード変更通知 メールの送信に失敗しました]が表示されます。お手数ですが、再度パスワード変更処理をお 願いいたします。

④退会処理

・システムエラーにより退会処理がされなかった場合、[退会に失敗しました]が表示されます。
 お手数ですが、再度退会処理をお願いいたします。

⑤ユーザー全般

・処理異常の場合、[ユーザーの処理でエラーが発生しました]が表示されます。

例:登録済ユーザーの情報取得に失敗 など

#### 7.2 困ったときは

お問い合わせの前に、次の内容をご確認ください。記載の対策を実施しても解決しない場合 は、デバイスをご購入いただいた販売店か、本書に記載しているお問合せ先までご連絡くだ さい。

管理ページにアクセスできません。

ネットワーク環境をご確認ください。 管理ページ以外のインターネットページに接続できている場合、メンテナンス等の理由 によりサーバーが休止している可能性があります。サーバー状況についてはホームペー ジで公開していますのでご確認ください。 https://jp.sharp/business/security-camera/

● ユーザー登録したのですが、仮登録完了メールが届きません。

以下の可能性が考えられますので、ご確認ください。

- 入力いただいた Eメールアドレスは間違っていませんか?
- ・迷惑メールとして別のフォルダ(迷惑メールフォルダやゴミ箱など)にメールが届いていませんか?
- ・メールのドメイン指定受信を設定されていませんか?

設定されている場合、system\_mobileviewing@sharp.co.jp からメールを受信できるように設定してください。

● ログインできません。

ユーザーID とパスワードをご確認ください。 ユーザーID はサービス登録時にご登録いただいた E メールアドレスです。 パスワードをお忘れの場合は、ログイン画面の「パスワードを忘れた場合はこちら」から、 パスワードを再発行できます。

● 久しぶりに利用しようとしたら、ログインできません。

90 日以上アクセスしない状態が続いた場合、システム運用の都合上、お客様のユーザー アカウントを破棄する場合があります。破棄している場合、事前にご案内メールを送信し ておりますので、ご確認ください。 ユーザーアカウントが破棄されていた場合、お手数ですが、再度ご登録のお手続きをお願 いいたします。

# 7.3 接続チェックリスト

本書に従って設定しても、正常に接続できなかった場合、お問合せいただく前に、以下の チェック項目をご確認ください。

| No  | 項目                               | ご確認いただきたいこと                                                                                           | 確認/設定方法                                                                                                    | 備考 | チェック | 参照      |
|-----|----------------------------------|----------------------------------------------------------------------------------------------------|----------------------------------------------------------------------------------------------------|----|------|---------|
| 1–1 | ルーター<br>のイン<br>ターネッ<br>ト接続<br>-1 | ルーターと同じネッ<br>トワークに接続され<br>ているパソコンから<br>インターネットに接<br>続できますか?<br>【はい】→ 2-1へ<br>【いいえ】→ 1-2を<br>確認してください。 | ルーターと同じネット<br>ワークに接続したパソ<br>コンのWebブラウザから、<br>インターネットサイト<br>にアクセスできること<br>を確認してください。<br>例:<br>https://jp.sharp/busi<br>ness/security-<br>camera/smv/                                                                                |    |      | 2. 3. 3 |
|     |                                  | ルーターのインター                                                                                             | ルーターの取扱説明書<br>を確認するか。 ルー                                                                                                    |    |      |         |
| 1–2 |                                  | しく行いましたか?                                                                                             | ターの製造元やネット<br>ワーク管理者にお問い<br>合わせください。                                                                                                    |    |      |         |
| 2–1 | デバイスワーク定                         | 同じネットワークに<br>参加しているパソコ<br>ンから、デバイスに<br>アクセスできます<br>か?<br>【はい】→ 3-1へ<br>【いいえ】→ 2-2~<br>2-6を確認してください。   | デバイスと同じネット<br>ワークに参加している<br>パソコンのWebブラウザ<br>で、次のURLにアクセス<br>してデバイスのログイ<br>ン画面が表示されるか<br>確認してください。<br>*HTTPを使用する場<br>合:http://(デバイス<br>のIPv4アドレス):(HTTP<br>ポート番号)<br>*HTTPSを使用する場<br>合:https://(デバイス<br>のIPv4アドレ<br>ス):(HTTPSポート番号) |    |      | 2. 3    |

| No  | 項目     | ご確認いただきたいこと                                                            | 確認/設定方法                                                                                                    | 備考                                                                                                    | チェック | 参照  |
|-----|--------|------------------------------------------------------------------------|----------------------------------------------------------------------------------------------------|----------------------------------------------------------------------------------------------------|------|-----|
| 2-2 | デバネーク定 | デバイスのIPv4ア<br>ドレスは適切に設<br>定されています<br>か?                                | デバイスにWebブラウ<br>ザからアクセスし、<br>[環境設定]>[基本設<br>定]>[TCP/IP]に表示されるIPv4アドレスが下<br>記を満たしているか確<br>認しているルー<br>タ範囲に設定されてい<br>ますの?<br>・同しでネットワーク内<br>の他のむ)と重<br>をしていませんか? | ルーターのIPv4アドレスは、<br>ネットワーク管理者に確認<br>してください。パソコン<br>(Windows OS)をルーターに<br>DHCPで接続し、コマンドプ<br>ロンプトからコマンド<br>[ipconfig /all]を実行す<br>ることでも確認できます。<br>同じネットワークとは、<br>ネットワークアドレスが同<br>ーであることを示します。<br>例)<br>[A] IPv4アドレス<br>192.168.10.1<br>IPv4サブネットマス<br>ク 255.255.255.0<br>[B] IPv4アドレス<br>192.168.10.3<br>IPv4サブネットマス<br>ク 255.255.255.0<br>ネットワークアドレスは、<br>[A] [B]両方とも<br>192.168.10.0で同じになり<br>ます。 |      |     |
| 2–3 |        | デバイスのIPv4サ<br>ブネットマスクは<br>ルーターのLAN側<br>サブネットマスク<br>と同じ値に設定さ<br>れていますか? | デバイスにWebブラウ<br>ザからアクセスし、<br>[環境設定]>[基本設<br>定]>[TCP/IP]に表示さ<br>れるサブネットマスク<br>がルーターのLAN側サ<br>ブネットマスクと同じ<br>値になっていることを<br>確認してください。                             | ルーターのサブネットマス<br>クは、ネットワーク管理者<br>に確認してください。パソ<br>コン(Windows OS)をルー<br>ターにDHCPで接続し、コマ<br>ンドプロンプトからコマン<br>ド[ipconfig /all]を実行<br>することでも確認できます。                                                                                                    |      | 2.3 |
| 2–4 |        | デバイスのIPv4デ<br>フォルトゲート<br>ウェイは適切に設<br>定されています<br>か?                     | デバイスにWebブラウ<br>ザからアクセスし、<br>[環境設定]>[基本設<br>定]>[TCP/IP]に表示さ<br>れるデフォルトゲート<br>ウェイがルーターの<br>LAN側IPv4アドレスと<br>同じ値になっているこ<br>とを確認してください。                          | ルーターのIPv4アドレスは、<br>ネットワーク管理者に確認<br>してください。パソコン<br>(Windows OS)をルーターに<br>DHCPで接続し、コマンドプ<br>ロンプトからコマンド<br>[ipconfig /all]を実行す<br>ることでも確認できます。                                                                                                    |      |     |
| 2–5 |        | デバイスの優先<br>DNSサーバーは適<br>切に設定されてい<br>ますか?                               | デバイスにWebブラウ<br>ザからアクセスし、<br>[環境設定]>[基本設<br>定]>[TCP/IP]をひらき、<br>優先DNSサーバーが<br>ルーターの優先DNS<br>サーバーと同じ値に<br>なっていることを確認<br>してください。                                | ルーターの優先DNSサーバ<br>のIPv4アドレスは、ネット<br>ワーク管理者に確認してく<br>ださい。パソコンをルー<br>ターにDHCPで接続し、コマ<br>ンドプロンプトからコマン<br>ド[ipconfig /all]を実行<br>することでも確認できます。                                                                                                    |      |     |

| No  | 項目                          | ご確認いただきたいこと                                                                       | 確認/設定方法                                                                                                    | 備考                                                                                                    | チェック | 参照      |
|-----|-----------------------------|-----------------------------------------------------------------------------------|----------------------------------------------------------------------------------------------------|----------------------------------------------------------------------------------------------------|------|---------|
| 2-6 | デバイス<br>の一ク<br>定            | デバイスのポート番<br>号は適切に設定され<br>ていますか?                                                  | 複数のデバイスをルー<br>ターに接続している場<br>合、ポート番号が重複<br>しないように設定して<br>ください。<br><デバイスがNVRの場合<br>><br>HTTPポートとRTSP<br>ポートの設定が必要で<br>す。<br><デバイスがカメラの<br>場合><br>接続方式に応じて<br>HTTPポートまたはHTTPS<br>ポートの設定が必要で<br>す。              | ポート番号を変更した<br>場合、Webブラウザか<br>らアクセスする際の<br>URLが変更されます。<br>例:HTTPポート番号<br>を80から81に変更した<br>場合<br>http://192.168.128.1<br>12 →<br>http://192.168.128.1<br>12:81 |      | 2.3     |
| 3-1 | ルーター<br>のポート<br>マッピン<br>グ設定 | ルーターのポート<br>マッピングを設定し<br>ましたか?<br>【はい】→ 4-1へ<br>【いいえ】 → 3-2<br>~3-3を確認してくだ<br>さい。 | パソコンをルーターに<br>接続してルーターにア<br>クセスし、ポートマッ<br>ピングが正しく設定さ<br>れているか確認してく<br>ださい。                                                                                                    |                                                                                                    |      | _       |
| 3–2 |                             | 必要なポート<br>(HTTP/HTTPS/RTSP)<br>について、ルーター<br>のポートマッピング<br>設定を行いました<br>か?           | パソコンをルーターに<br>接続してルーターにア<br>クセスし、必要となる<br>ポートがすべて設定さ<br>れているか確認してく<br>ださい。<br><デバイスがNVRの場合<br>><br>HTTPポートとRTSP<br>ポートの設定が必要で<br>す。<br>くデバイスがカメラの<br>場合><br>接続方式に応じて<br>HTTPポートまたはHTTPS<br>ポートの設定が必要で<br>す。 | ルーターの設定方法に<br>ついては、取扱説明書<br>をご確認ください。                                                                                                    |      | 2. 3. 3 |
| 3–3 | ルーター<br>のポート<br>マッピン<br>グ設定 | 変換元ポート番号、<br>変換先ポート番号、<br>デバイスのIPv4アド<br>レスは正しく設定さ<br>れていますか?                     | ルーターのポートマッ<br>ピング設定面で、変<br>換元ポート番号と変換<br>先ポート番号が、同じ<br>値に設定されているか<br>確認してください。ま<br>た、変換先ポート番号<br>が設定されているデバ<br>イスのIPv4アドレスを<br>設定されているか確認<br>してください。                                                        | お使いのルーターに<br>よっては、変換元ポー<br>ト番号と変換先ポート<br>番号は独立して設定で<br>きない場合があります。                                                                                          |      | 2. 3. 3 |

| No  | 項目                   | ご確認いただきたいこと                                                                                                    | 確認/設定方法                                                                                                    | 備考                                                                                                    | チェック | 参照   |
|-----|----------------------|----------------------------------------------------------------------------------------------------|----------------------------------------------------------------------------------------------------|----------------------------------------------------------------------------------------------------|------|------|
| 4–1 | 管理ペー<br>ジのユー<br>ザー登録 | 管理ページにログ<br>インできますか?<br>【はい】→ 5-1へ<br>【いいえ】→ 4-2<br>を確認してください。                                                                 | 管理ページ<br>(https://mobileview<br>ing.net/)にアクセス<br>してログインできるか<br>確認してください。                                                                                                    |                                                                                                    |      | 3. 2 |
| 4–2 |                      | 管理ページで新規<br>会員登録を行いま<br>したか?                                                                                                   | 管理ページの「新規会<br>員登録はこちら」から、<br>利用規約確認、必要事<br>項を入力して会員登録<br>してください。                                                                                                    | 仮登録完了メールに記載さ<br>れているURLをクリックす<br>ることで、本登録完了とな<br>ります。                                                                             |      | 3. 1 |
| 5–1 | DDNSの登<br>録・設定       | インターネットを<br>経由して、ドメイ<br>ン名でデバイスに<br>アクセスできます<br>か?<br>【はい】 $\rightarrow$ 6-1へ<br>【いいえ】 $\rightarrow$ 5-2<br>~5-5を確認して<br>ください。 | LTE接続のスマート<br>フォンのWebブラウザ<br>からDDNSドメイン名の<br>URLを開くと、デバイ<br>スのログイン画面が表<br>示されることを確認し<br>てください。<br><接続方式がHTTPの場<br>合><br>http://(ドメイン<br>名):(HTTPのポート番<br>号)<br>例)<br>http://example.mobil<br>eviewing.net:81<br><接続方式がHTTPSの<br>場合><br>https://(ドメイン<br>名):(HTTPSのポート番<br>号)<br>例)<br>https://example.mobil<br>eviewing.net:444 | シャープモバイルビューイ<br>ングのDDNSを利用する場合<br>は、ドメイン名は、<br>「xxxx.mobileviewing.net<br>」になります。「xxxx」は、<br>登録されるドメイン名のう<br>ち、任意で設定できる文字<br>列です。 |      |      |
| 5–2 |                      | 管理ページのDDNS<br>管理画面に、DDNS<br>が登録されていま<br>すか?                                                                                    | 管理ページのDDNS管理<br>画面<br>(https://mobileview<br>ing.net/console/ddns<br>/)で、「登録済DDNS<br>一覧」に登録したドメ<br>イン名が表示されてい<br>ることを確認してくだ<br>さい。<br>表示されていない場合、<br>管理ページのDDNS管理<br>画面で新規登録をク<br>リックし、ドメイン<br>名・ユーザー名・パス<br>ワードに任意の文字列<br>を設定してください。                                                                                           | DDNSのドメイン名・ユー<br>ザー名・パスワードは、デ<br>バイスのDDNSを設定する際<br>に必要となります。                                                                      |      | 4. 1 |

| No  | 項目             | ご確認いただきたいこと                               | 確認/設定方法                                                                                                    | 備考                                                                                                    | チェック | 参照      |
|-----|----------------|-------------------------------------------|----------------------------------------------------------------------------------------------------|----------------------------------------------------------------------------------------------------|------|---------|
| 5–3 | DDNSの登<br>録・設定 | デバイスのDDNSは、<br>正しく設定されて<br>いますか?          | デバイスにWebブラウ<br>ザからアクセスし、<br>[環境設定]>[ネット<br>ワーク]>[基本設定]><br>[DDNS]をひらき、下記<br>が正しく入力されてい<br>ることを確認してくだ<br>さい。<br>・DDNS有効:チェック<br>を入れる<br>・DDNSタイプ:<br>「SHARP」を選択<br>・サーバーアドレス:<br>「mobileviewing.net<br>」を入力<br>・ドメイン:5-2で登<br>録したドメイン名を入<br>力<br>・パスワード:5-2で<br>登録したパスワードを<br>入力<br>・パスワード:5-2で<br>登入力<br>・パスワード:5-2で<br>登入力<br>・パスワード:5-2で<br>登入力<br>・パスワードを再入力 | DDNSタイプで「SHARP」が<br>選択できない場合、デバイ<br>スのファームウェアアップ<br>デートが必要です。以下か<br>らファームウェアを取得し<br>アップデートしてください。<br>https://jp.sharp/busines<br>s/security-<br>camera/download/ |      | 4. 2    |
| 5–4 |                | デバイスのONVIF<br>機能は有効化され<br>ていますか?          | デバイスにWebブラウ<br>ザからアクセスし、<br>[環境設定]>[ネット<br>ワーク]>[詳細設定]><br>[統合プロトコル]をひ<br>らき、ONVIF機能が有<br>効になっていることを<br>確認してください。                                                                                                    |                                                                                                    |      |         |
| 5–5 |                | デバイスのONVIF<br>アカウントは適切<br>に設定されていま<br>すか? | デバイスにWebブラウ<br>ザからアクセスし、<br>[環境設定]>[ネット<br>ワーク]>[詳細設定]><br>[統合プロトコル]をひ<br>らき、ONVIFユーザー<br>リストのユーザータイ<br>プが「管理者」または<br>「オペレーター」で、<br>設定したユーザー名が<br>表示されていることを<br>確認してください。ま<br>た、カメラ/NVR (ユー<br>ザーレベルが管理者<br>にオペレーター)と<br>同一のユーザー名・パ<br>スワードを設定してく<br>ださい。                                                                                                    | ONVIFユーザー名とパス<br>ワードは、デバイス登録の<br>際に必要となります。                                                                                                    |      | 5. 1. 1 |

| No  | 項目             | ご確認いただきたいこと                                                                                                    | 確認/設定方法                                                                                                    | 備考                                                                                                    | チェック | 参照      |
|-----|----------------|----------------------------------------------------------------------------------------------------|----------------------------------------------------------------------------------------------------|----------------------------------------------------------------------------------------------------|------|---------|
| 5–6 | DDNSの登<br>録・設定 | 管理ページのDDNS<br>管理画面で、該当<br>するDDNSのステー<br>タスが有効になっ<br>ていますか?                                                                      | 管理ページのDDNS管理<br>画面<br>(https://mobileview<br>ing.net/console/ddns<br>/)で、登録したドメ<br>イン名のステータスが<br>有効になっているか、<br>確認してください。                                                                                                    |                                                                                                    |      | 4.3     |
| 6–1 | デバイス<br>の登録    | 管理ページの<br>ビューサイト管理<br>画面に、アプリか<br>ら視聴したいカメ<br>ラのチャンネル情<br>報が正しく表示さ<br>れていますか?<br>【はい】→ 7-1へ<br>【いいえ】→ 6-2<br>~6-3を確認して<br>ください。 | 管理ページのビューサ<br>イト管理画面<br>(https://mobileview<br>ing.net/console/site<br>/)で、管理ビューサ<br>イトー覧にアプリから<br>視聴したいカメラが登<br>録されているか、確認<br>してください。                                                                                                    |                                                                                                    |      | _       |
| 6–2 |                | デバイス登録の際、<br>必要事項を入力後<br>に「検出」をク<br>リックすると、<br>チャンネル情報が<br>表示されました<br>か?                                                        | 管理ページのデバイス<br>管理面<br>(https://mobileview<br>ing.net/console/devi<br>ce/)で、新規デバイ<br>ス登録面の入力内容<br>を確認してください。<br>・IPv4アドレスまた<br>はドメイン名:5-2の<br>ドメイン名を入力<br>・オイン名を入力<br>・接続方法:3-2で<br>ポート満たた<br>HTTPまたはHTTPSを選<br>沢ポート番号:2-6で<br>設力(該)<br>・ポート番号:2-6で<br>設力(該当するそうちで<br>確認したユーザー名を入力<br>・パスワード:5-5で<br>確認したパスワードを<br>入力 | シャープモバイルビューイ<br>ングのDDNSを利用しない場<br>合は、IPv4アドレスまたは<br>ドメイン名は、他社DDNSで<br>割り当てられたドメイン名<br>や、インターネットに接続<br>するためのグローバルIPv4<br>アドレスを入力してくださ<br>い。 |      | 5. 3. 1 |

| No  | 項目           | ご確認いただきたいこと                                                                                            | 確認/設定方法                                                                                                    | 備考                                                                                                    | チェック | 参照      |
|-----|--------------|----------------------------------------------------------------------------------------------------|----------------------------------------------------------------------------------------------------|----------------------------------------------------------------------------------------------------|------|---------|
| 6–3 | デバイス<br>の登録  | デバイス登録の際、<br>チャンネル情報を<br>確認して「登録」<br>しましたか?                                                            | 6-2で表示されたチャ<br>ンネル情報を確認し、<br>必要事項を入力して<br>「登録」をクリックし<br>てください。<br>・表示名:任意の名<br>称を入力<br>・接続機種:適切な<br>機種を選択<br>・ビューサイト:適<br>切なビューサイトを選<br>択 | <ul> <li>・表示名は、アプリに表示<br/>されるカメラ名称になります。</li> <li>・接続機種は、デバイスが<br/>カメラの場合は自動で入力<br/>されますが、デバイスが<br/>NVRの場合、対応する機種<br/>名を選択する必要があります。</li> <li>・ビューサイトを増やしたい場合、ビューサイト管理<br/>画面の新規作成から作成で<br/>きます。</li> </ul> |      | 5. 3. 1 |
| 7–1 | アプリか<br>らの視聴 | アプリからカメラ<br>のライブビュー、<br>録画再生を視聴で<br>きますか?<br>【はい】→ 設定<br>完了です。<br>【いいえ】→ 7-2<br>~7-4を確認して<br>ください。     | アプリ「SHARP<br>ビュー」にログインし<br>て、管理ページで登録<br>したカメラの映像を視<br>聴できるか確認してく<br>ださい。                                                                 |                                                                                                    |      |         |
| 7–2 |              | アプリ「SHARP<br>ビュー」はダウン<br>ロードしました<br>か?                                                                 | お使いの端末にアプリ<br>「SHARPビュー」のア<br>イコンが表示されてい<br>ることを確認してくだ<br>さい。                                                                             | アプリはGoogle Playまた<br>はAppStoreからダウンロー<br>ドできます。                                                                                                    |      | *       |
| 7–3 |              | アプリ「SHARP<br>ビュー」にログイ<br>ンしましたか?                                                                       | アプリを起動にログイ<br>ンできることを確認し<br>てください。<br>ユーザーID:4-2で<br>登録したユーザーID<br>(メールアドレス)を<br>入力<br>パスワード:4-2で<br>登録したパスワードを<br>入力                     | 1度ログインすると、2回目<br>以降はログアウトしない限<br>り自動でログインできます。                                                                                                    |      | -       |
| 7–4 |              | ※※デバイスと端<br>末を同一ネット<br>ワークで使用する<br>場合に必要です<br>※※<br>ルーターのNAT-<br>loopback(ヘアピ<br>ンNAT)機能を有効<br>にしましたか? | ルーターの取扱説明書<br>を確認し、NAT-<br>loopback(ヘアピン<br>NAT)機能を有効にして<br>ください。                                                                         | ルーターにNAT-loopback機<br>能がない場合があります。                                                                                                    |      | _       |

※シャープモバイルビューイング サービス利用マニュアル (Android アプリ編・iOS アプリ編)

| No  | 項目                | ご確認いただきたいこと                                  | 確認/設定方法                                                                                                    | 備考                                                   | チェック | 参照      |
|-----|-------------------|----------------------------------------------|----------------------------------------------------------------------------------------------------|------------------------------------------------------|------|---------|
| 8–1 | その他<br>(時刻表<br>示) | デバイス設定でカ<br>メラ映像に時刻が<br>表示されるように<br>設定しましたか? | デバイスにWebブラウ<br>ザからアクセスし、<br>[環境設定]>[システム<br>設定]>[時間設定]<br>[環境設定]>[画<br>像]>[OSD 設定] をひ<br>らき、時刻を表示する<br>ように設定してください。 | アプリから録画再生を視聴<br>する際、いつの録画データ<br>を確認するために設定が必<br>要です。 |      | 5. 1. 3 |

# 7.4 お問合せ先

〔ご相談窓口〕(沖縄地区を除く)

シャープマーケティングジャパン株式会社

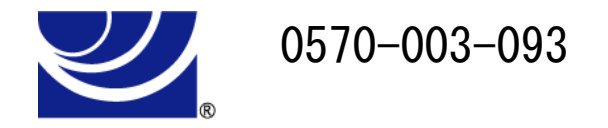

全国どこからでも一律料金でご利用いただけます。

携帯電話からもご利用いただけます。

〔受付時間〕月曜~金曜:9:00~17:40

(土曜・日曜・祝日など弊社休日は休ませていただきます。)

PHS・IP 電話をご利用の方は…

043-332-9957 (東日本)

06-6794-9677 (西日本)

※本資料は予告なく変更になることがあります。

シャープ株式会社

ビジネスソリューション事業本部 先進設備事業部 〒581-8581 大阪府八尾市跡部本町4丁目1番33号

YCSF001SVGR002